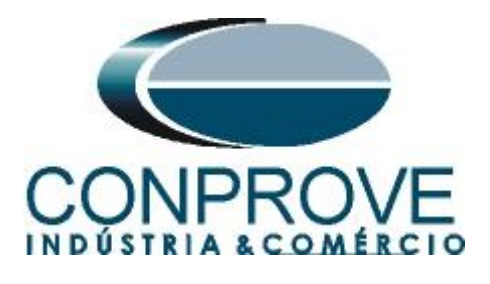

INSTRUMENTOS PARA TESTES ELÉTRICOS Tutorial de Teste

Tipo de Equipamento: Relé de Proteção

Marca: Diversas

Modelo: Diversos

Ferramentas Utilizadas: <u>CE-67NET; CE-6707; CE-6710; CE-7012</u>

**Objetivo:** <u>Configurar a mala de teste para enviar mensagens</u> <u>Sampled Value.</u>

**Controle de Versão:** 

| Versão | Descrições     | Data       | Autor  | Revisores |
|--------|----------------|------------|--------|-----------|
| 1.0    | Versão inicial | 12/12/2023 | M.R.C. | R.C.B     |

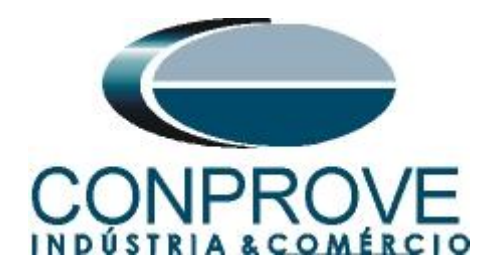

| Sun  | nário                                              |    |
|------|----------------------------------------------------|----|
| 1.   | Características Gerais                             | 4  |
| 1.1. | Comunicação Multicast                              | 4  |
| 1.2. | Tempo Crítico                                      | 4  |
| 1.3. | Precisão e Sincronização                           | 4  |
| 2.   | Inserindo a Mala de Teste na rede                  | 4  |
| 2.1. | Utilizando a CE-67NET , CE-6707, CE-6710 e CE-7012 | 4  |
| 3.   | Software                                           | 5  |
| 4.   | Configurando Canais de Envio                       | 6  |
| 5.   | Configurações das Mensagens SAMPLED VALUE          |    |
| 6.   | Simulação de Erro                                  |    |
| 6.1. | Perda de Pacote                                    |    |
| 6.2. | Atraso de Pacote                                   |    |
| 6.3. | Pacote Duplicado                                   | 21 |
| 6.4. | Pacote Corrompido                                  |    |
| 6.5. | Erros no Quality                                   |    |
| 6.6. | Alterar Bit de Simulação                           |    |
| 6.7. | Perda de Sincronismo "Falso"                       |    |
| 6.8. | Perda de Sincronismo Real (P/ todas MUs)           |    |
| 7.   | Gerando o Erro no envio                            |    |
| 8.   | Avaliando os Erros                                 |    |

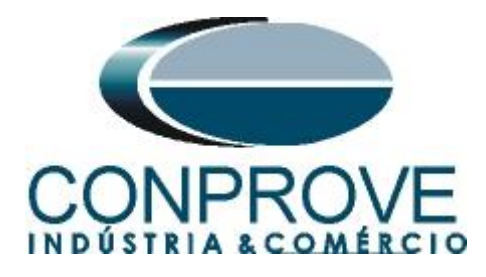

## Termo de Responsabilidade

As informações contidas nesse tutorial são constantemente verificadas. Entretanto, diferenças na descrição não podem ser completamente excluídas; desta forma, a CONPROVE se exime de qualquer responsabilidade, quanto a erros ou omissões contidos nas informações transmitidas.

Sugestões para aperfeiçoamento desse material são bem vindas, bastando o usuário entrar em contato através do email <u>suporte@conprove.com.br</u>.

O tutorial contém conhecimentos obtidos dos recursos e dados técnicos no momento em que foi escrito. Portanto a CONPROVE reserva-se o direito de executar alterações nesse documento sem aviso prévio.

Este documento tem como objetivo ser apenas um guia, o manual do equipamento a ser testado deve ser sempre consultado.

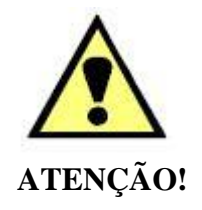

O equipamento gera valores de correntes e tensões elevadas durante sua operação. O uso indevido do equipamento pode acarretar em danos materiais e físicos.

Somente pessoas com qualificação adequada devem manusear o instrumento. Observa-se que o usuário deve possuir treinamento satisfatório quanto aos procedimentos de manutenção, um bom conhecimento do equipamento a ser testado e ainda estar ciente das normas e regulamentos de segurança.

# Copyright

Copyright © CONPROVE. Todos os direitos reservados. A divulgação, reprodução total ou parcial do seu conteúdo, não está autorizada, a não ser que sejam expressamente permitidos. As violações são passíveis de sansões por leis.

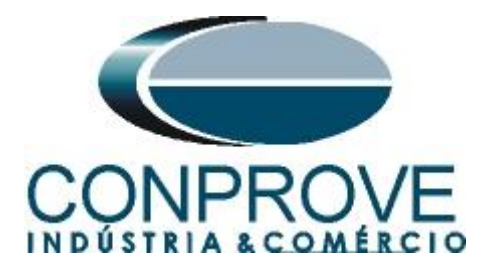

# 1. Características Gerais

Sampled Value são mensagens usadas para transmitir informações amostradas em sistemas de medição de grandezas elétricas, como corrente e tensão, de uma maneira eficiente e confiável. São regidas pela norma IEC 61850.

As principais características das mensagens Sampled Value são:

# 1.1.Comunicação Multicast

Utilizam comunicação multicast para publicar as mensagens a todos os dispositivos interessados na informação contida na mensagem.

# 1.2. Tempo Crítico

Uma das principais características do Sampled Value é ser de tempo crítico, o que significar ter baixa latência na transmissão de mensagens. Isso é especialmente importante em proteção de sistemas elétricos, onde a resposta rápida a eventos é crucial.

## 1.3.Precisão e Sincronização

A precisão na medição e a sincronização temporal são essenciais nas mensagens Sampled Value. Isso é vital para garantir que os dispositivos em diferentes partes do sistema elétrico possam interpretar e agir com base nas informações amostrada de maneira precisa e coordenada.

## 2. Inserindo a Mala de Teste na rede

# 2.1.Utilizando a CE-67NET, CE-6707, CE-6710 e CE-7012

Deve-se conectar um cabo Ethernet ou de fibra óptica na parte traseira da mala e ligá-lo em um switch.

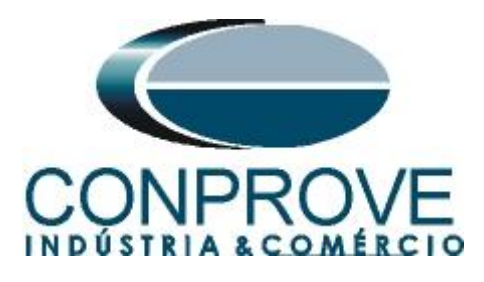

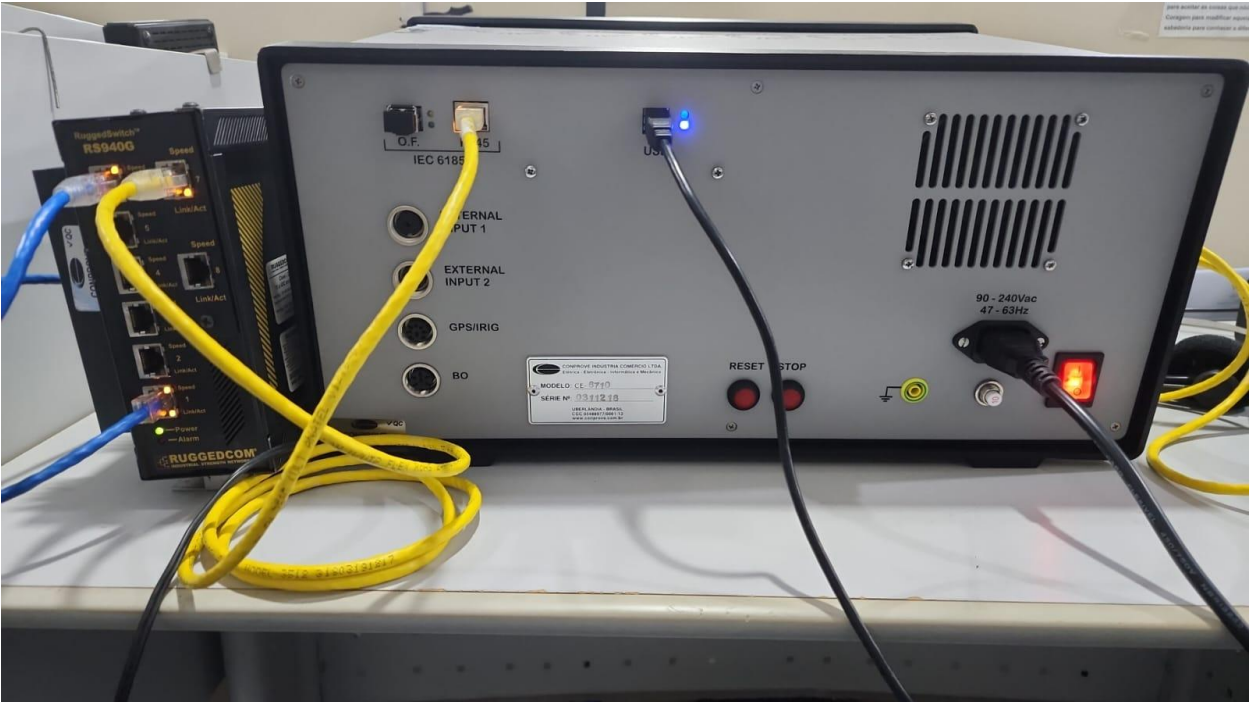

Figura 1

## 3. Software

Praticamente todos os aplicativos podem ser utilizados para envio de mensagens Sampled Value sendo que o procedimento de configuração é idêntico em todos eles. Nesse caso será utilizado o software *"Sequencer"*. Clique no ícone do gerenciador de aplicativos *"CTC"*.

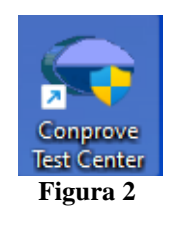

Efetue um clique no ícone do software "Sequencer".

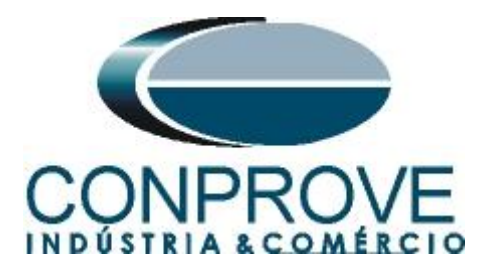

| 👄 Conprove Test Center 2.02                                                             | 2.203                                                                                                    | _                                                                                                    | $\times$ |
|-----------------------------------------------------------------------------------------|----------------------------------------------------------------------------------------------------|----------------------------------------------------------------------------------------------------|----------|
| $\bigcirc$                                                                              | Conprove Test Ce                                                                                                 | enter                                                                                                    |          |
| CONPROVE                                                                                | Versão 2.02.203                                                                                                  |                                                                                                    |          |
| Geral<br>Testes diversos<br>Cuick<br>Cuick<br>Colibration<br>Calibration<br>Calibration | Secundários<br>Testes secundários<br>2011 Differential<br>2012 Power Directional<br>2013 Distance<br>2014 Master | Medição<br>Aplicações para medição<br>R Multimeter                                                                           |          |
| Remote Generation                                                                       | <ul> <li>₩eter</li> <li>Power Quality</li> <li>PSB OoS</li> <li>Armp</li> <li>Harmonic Restraint</li> </ul>      | Setup<br>Config. do Equipamento/Testes<br>Settings<br>Update Firmware<br>Software Language                                   | ¥        |
| <pre></pre>                                                                             | Sequencer<br>Synchronism<br>Ø Overcurrent<br>Transducer<br>Gar Translent Playback                                | Suporte<br>Documentação e assistência                                                                                        |          |
| * A T Moster                                                                            | X <sub>i</sub> Volts/Hertz<br>Outros<br>Aplicações adicionais                                                    | <ul> <li>Videos</li> <li>Contact</li> <li>Forum</li> <li>User Manual</li> <li>Quick Guide</li> <li>Self diagnosis</li> </ul> | *<br>*   |
|                                                                                         | Copyright @ Conprove 1984 - 2023                                                                                 | 兄글 Remote Access                                                                                                    |          |
|                                                                                         | Figura 3                                                                                                    |                                                                                                    |          |

# 4. Configurando Canais de Envio

Configure no software os canais de envio das mensagens Sampled Value, portanto clique na opção "*Direc Canais*".

| 论   🗋 🗃 🚽 -   Sequencer 2.02.203 (64 B                                                                                                    | its) - CE-6710 (0311218) |                                              |                              |                                          |                 |              |                   |                       |                                                                                                    | -            | σ×                                                                                                    |
|----------------------------------------------------------------------------------------------------|--------------------------|----------------------------------------------|------------------------------|------------------------------------------|-----------------|--------------|-------------------|-----------------------|----------------------------------------------------------------------------------------------------|--------------|----------------------------------------------------------------------------------------------------|
| Arquivo         Início         Exibir         Opções Softv           Início         Exibir         Opções Softv           Início         Sonfig GOOSE         Início           Direc         Início         Sonfig Sync         So           Canais         Conexão         Sonfig SV         Início | vare                     | To of a Ref A<br>To of a Ref A<br>Na<br>Sepa | ng Automática<br>rar Nós/Bin | Em Ediçã<br>Excluir Test<br>ditar<br>ste | o •<br>ie<br>os | iciar Parar  | de Repetições 0 🗘 | Geração<br>Estática • | j interest of the second second seco | Relatório Un | A CONTRACT OF CONTRACT OF CONTRACT. OF CONTRACT OF CONTRACT OF CONTRACTON OF CONTRACT OF CONTRACTON OF CONTRACT OF CONTRACT. OF CONTRACT OF CONTRACT OF CONTRACT OF CONTRACTON OF CONTRACT OF CONTRACT. OF CONTRACT OF CONTRACT OF CONTRACT OF CONTRACT. OF CONTRACT OF CONTRACT OF CONTRACT OF CONTRACT. OF CONTRACT OF CONTRACT OF CONTRACT. OF CONTRACT OF CONTRACT OF CONTRACT. OF CONTRACT OF CONTRACT OF CONTRACT. OF CONTRACT OF CONTRACT. OF CONTRACT OF CONTRACT. OF CONTRACT OF CONTRACT. OF CONTRACT OF CONTRACT. OF CONTRACT OF CONTRACT. OF CONTRACT OF CONTRACT. OF CONTRACT OF CONTRACT. OF CONTRACT OF CONTRACT. OF CONTRACT OF CONTRACT. OF CONTRACT OF CONTRACT. OF C |
| Hardware                                                                                                    |                          | Sequência                                    |                              | Resultados                               |                 |              | Geração           |                       | Opções                                                                                                    |              |                                                                                                    |
| Sequências 👻                                                                                                    | X Forma de Ond           | Fasores Trajet                               | órias Harmônicas             | Sincronoscópio                           | Plano Z         |              |                   |                       |                                                                                                    |              | <b>→</b> ×                                                                                                    |
| 001 Seq001<br>• NO01                                                                                                    | 1.0 NO01 - Tensões       | AO_V02                                       | V AO_V03                     |                                          |                 |              |                   |                       |                                                                                                    |              |                                                                                                    |
| ✓ Saídas Analog. DC                                                                                                    |                          | 4.00n ¥ [V]                                  |                              |                                          |                 |              |                   |                       |                                                                                                    |              |                                                                                                    |
| ✓ Saídas Binárias                                                                                                    | _                        | 2,00n                                        |                              |                                          |                 |              |                   |                       |                                                                                                    |              |                                                                                                    |
| ✓ Saídas GOOSE                                                                                                    | _                        | 2.00-                                        |                              |                                          |                 |              |                   |                       |                                                                                                    |              |                                                                                                    |
| <ul> <li>Tempo e Avanço</li> </ul>                                                                                                    | -                        | -4.00n                                       |                              |                                          |                 |              |                   |                       |                                                                                                    |              |                                                                                                    |
|                                                                                                    |                          | 0                                            | 100,0m 200,0                 | )m 300,0m                                | 400,0m          | 0,500        | 0,600             | 0,700                 | 0,800                                                                                                    | 0,900        | 1,000                                                                                                    |
|                                                                                                    | NO01 - Correntes         | AO_102                                       | ☑ AO_103                     |                                          |                 |              |                   |                       |                                                                                                    |              |                                                                                                    |
|                                                                                                    |                          | 2.00n                                        |                              |                                          |                 |              |                   |                       |                                                                                                    |              |                                                                                                    |
|                                                                                                    | +  +  ++  *  * <b>=</b>  |                                              |                              |                                          |                 |              |                   |                       |                                                                                                    |              | - 8                                                                                                    |
|                                                                                                    |                          | 0 0                                          |                              |                                          |                 |              |                   |                       |                                                                                                    |              |                                                                                                    |
| A                                                                                                    |                          | 4                                            |                              |                                          |                 |              |                   |                       |                                                                                                    |              | •                                                                                                    |
| Avaliações                                                                                                    |                          |                                              |                              |                                          |                 |              |                   |                       |                                                                                                    |              |                                                                                                    |
| Nome Ignorarantes                                                                                                    | Início                   | Fim Tno                                      | ominal Tdesvio-              | Tdesvio+                                 | Treal T         | desvio Statu | 5                 |                       |                                                                                                    |              | ac c                                                                                                    |
| Avaliações Relat TimeStamp GOOSE                                                                                                    |                          |                                              |                              |                                          |                 |              |                   |                       |                                                                                                    |              | S S                                                                                                    |
| Lista de Erros Status Proteção                                                                                                    |                          |                                              |                              |                                          |                 |              |                   |                       |                                                                                                    |              |                                                                                                    |
| Solution Novo                                                                                                    |                          |                                              | Fonte Aux:                   | 0,00 V Aquecim                           | ento: 0%        |              |                   |                       |                                                                                                    |              |                                                                                                    |
|                                                                                                    |                          |                                              |                              | Figura                                   | 4               |              |                   |                       |                                                                                                    |              |                                                                                                    |

Rua Visconde de Ouro Preto, 77 - Bairro Custódio Pereira - Uberlândia – MG - CEP 38405-202 Fone (34) 3218-6800

Home Page: <u>www.conprove.com</u> - E-mail: conprove@conprove.com.br

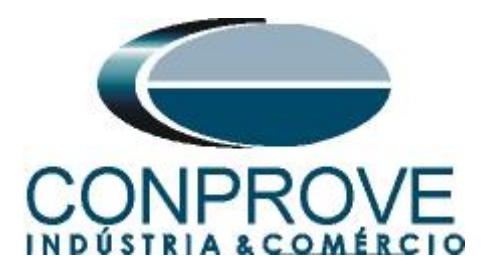

Clique no botão "Configurar" escolha a aba "Sampled Value" e selecione a opção "Livres – SAÍDAS ANALOG. DESABILITADAS".

| onfigurações                                                                                       |                                                                                                    |
|----------------------------------------------------------------------------------------------------|----------------------------------------------------------------------------------------------------|
| Mestre Escravo 1 Escravo 2                                                                         | Principal Sampled Value Outros                                                                                                    |
| Modelo: CE-6710 V Nº de Série: 03112187CCM33222211U5HVRGLGLGL2Z0RXO V<br>Saídas Analógicas:        | Saidas Sampled Value:<br>Associadas às Saídas Analógicas<br>Livres - SAÍDAS ANALOG. DESABILITADAS                                                                                                    |
| ● 4 x 300 V: 100 VA       ● 2 x 600 V: 180 VA       ● 2 x 300 V: 150 VA                            | Rotear Entradas de Medição p/ as Saídas Sampled Value     N° de Saídas Fixas:                                                                                                    |
| ○ 1 x 600 V: 350 VA ○ 1 x 300 V: 250 VA V3 ● ● ■ N3 V4 ● ● ■ N4                                    | Entradas Sampled Value:       Oesabilitar - 0 Entr. Sampled Value       (44 Entradas Goose)         Image: Sampled Value       (36 Entradas Goose)       (36 Entradas Goose)         Image: Sampled Value       (28 Entradas Goose)       (24 Entradas Goose)         Image: Sampled Value       (20 Entradas Goose)       (20 Entradas Goose) |
| Assoc. Customizada     Conectar TP's                                                               | ☐ Monitorar Sincronização ☐ Rotear Entradas Sampled Value p/ os Amplificadores                                                                                                    |
| • 6 x 32 A; 210 VA                                                                                 |                                                                                                    |
| 2 x 96 A; 550 VA         2 x 10.00 A; 300 VA         1 x 192 A; 1100 VA         1 x 6,00 A; 360 VA |                                                                                                    |
| Eletromecânico:<br>1 x 75 A; 700 VA<br>1 x 50 A; 700 VA                                            |                                                                                                    |
| Assoc. Customizada Conectar TC's Range 1,25 A                                                      | OK Cancelar                                                                                                    |

Figura 5

Lembrando que o máximo de 80 canais para envio de mensagens SAMPLED VALUE é permitido. Escolha a opção "Avançado" e as abas "Saídas: Analóg. e SV" e " Saídas Sampled Value".

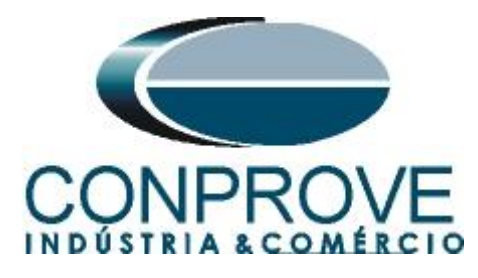

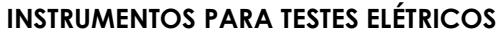

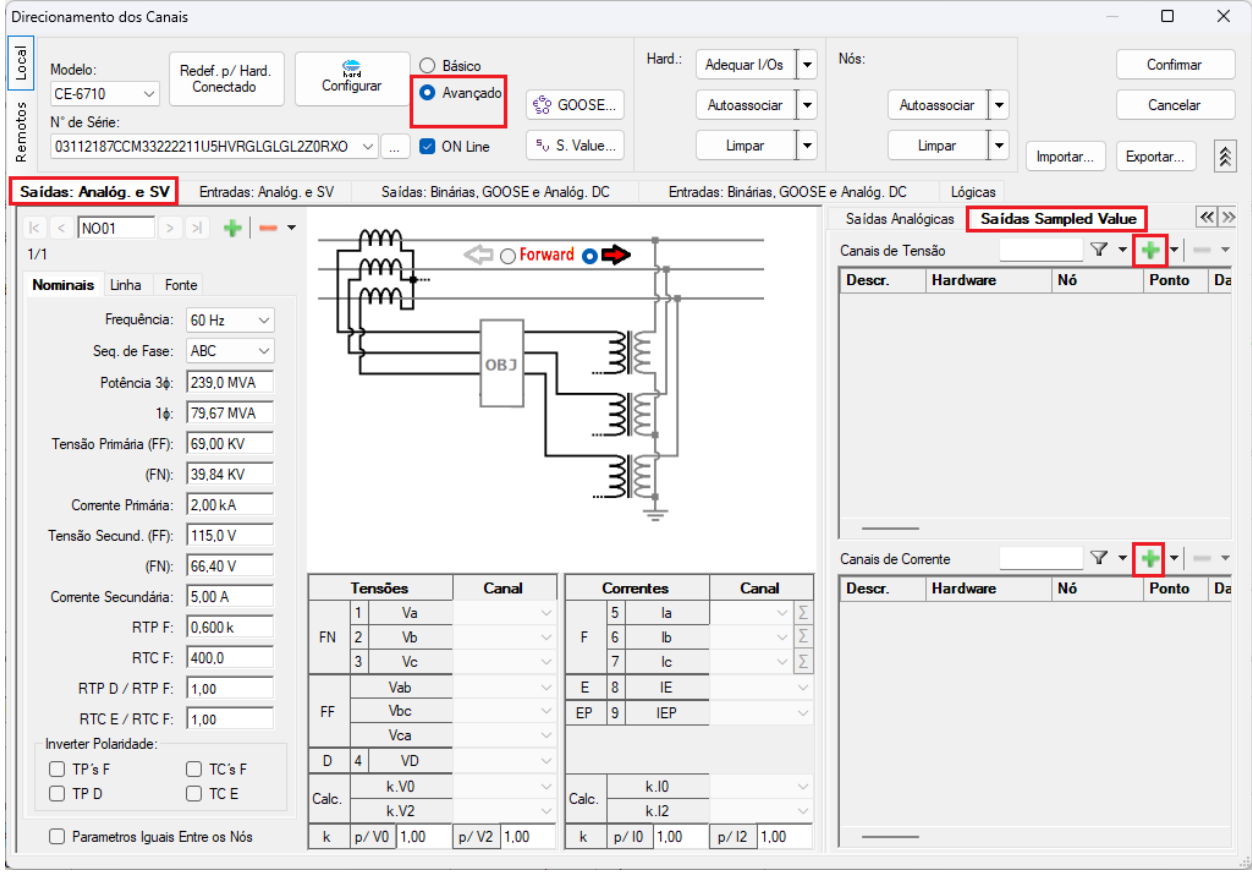

Figura 6

Clique nos ícones de "+" para adicionar os canais de corrente e tensão. Nesse exemplo serão utilizados quatro canais de tensão e quatro de corrente.

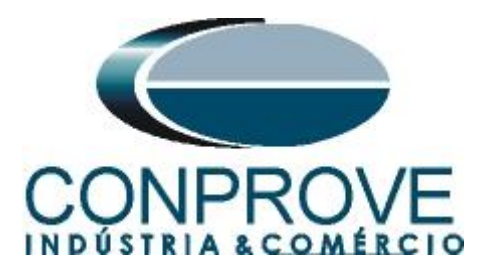

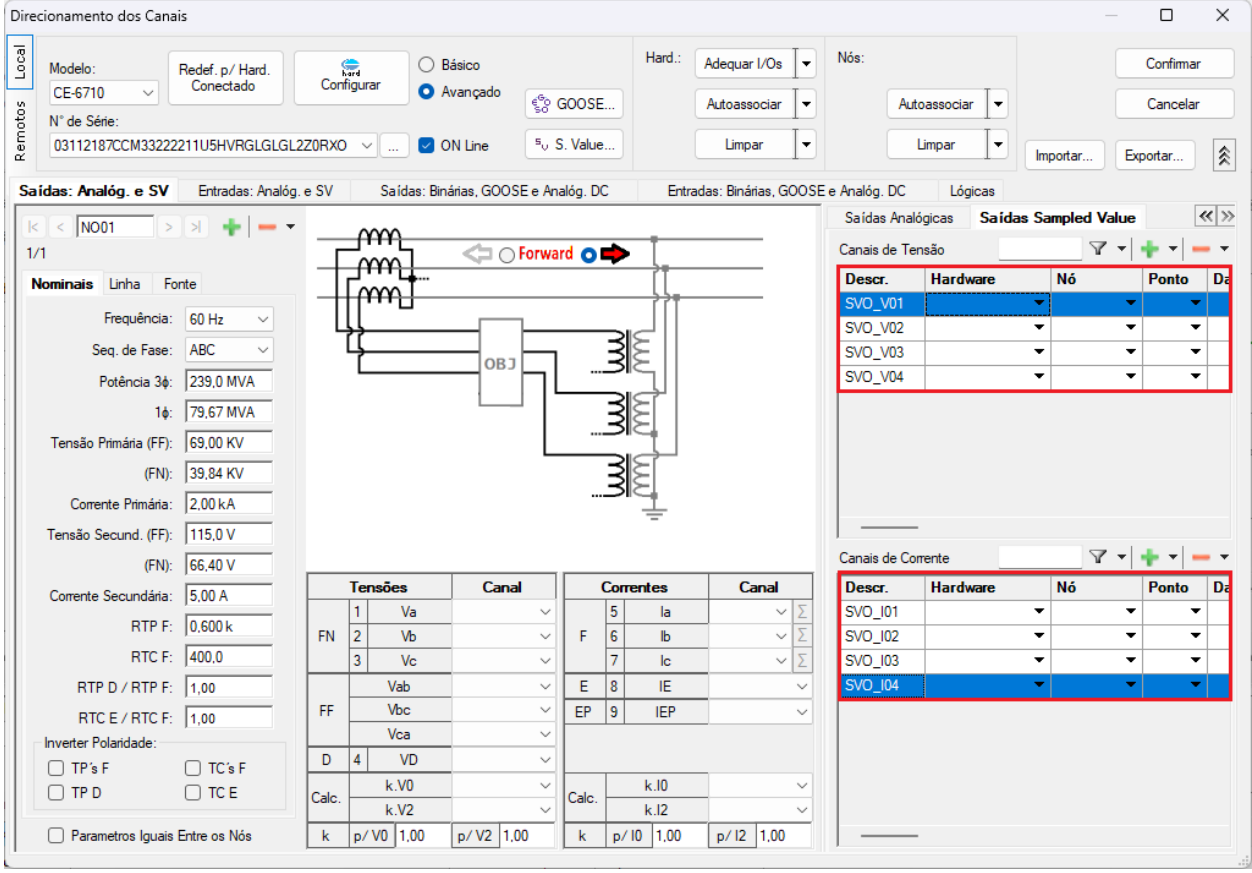

Figura 7

Clique com o botão direito do mouse e escolha a seguinte opção.

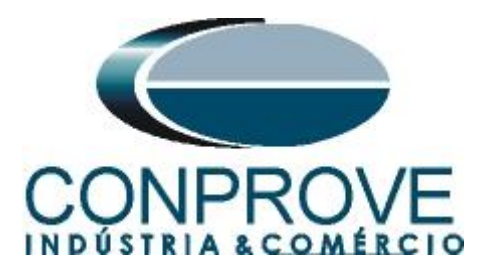

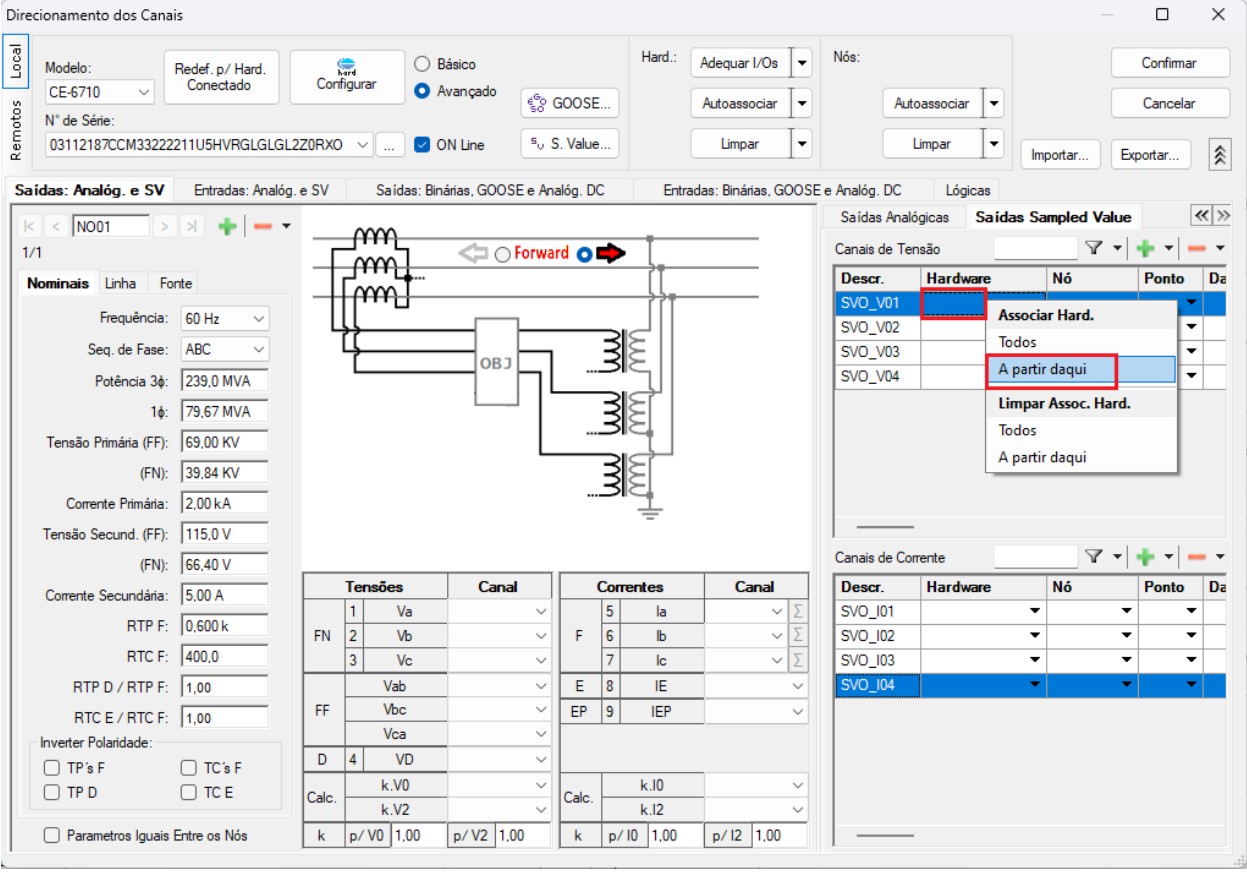

Figura 8

Repita o processo para os canais de corrente. No campo "*Nó*" clique com o botão direito e escolha as seguintes opções para os canais de tensão.

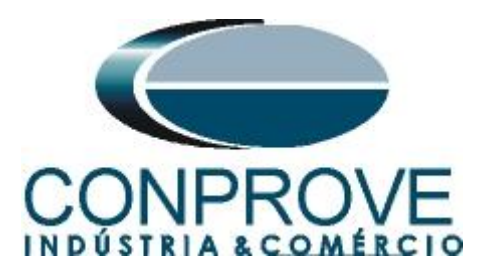

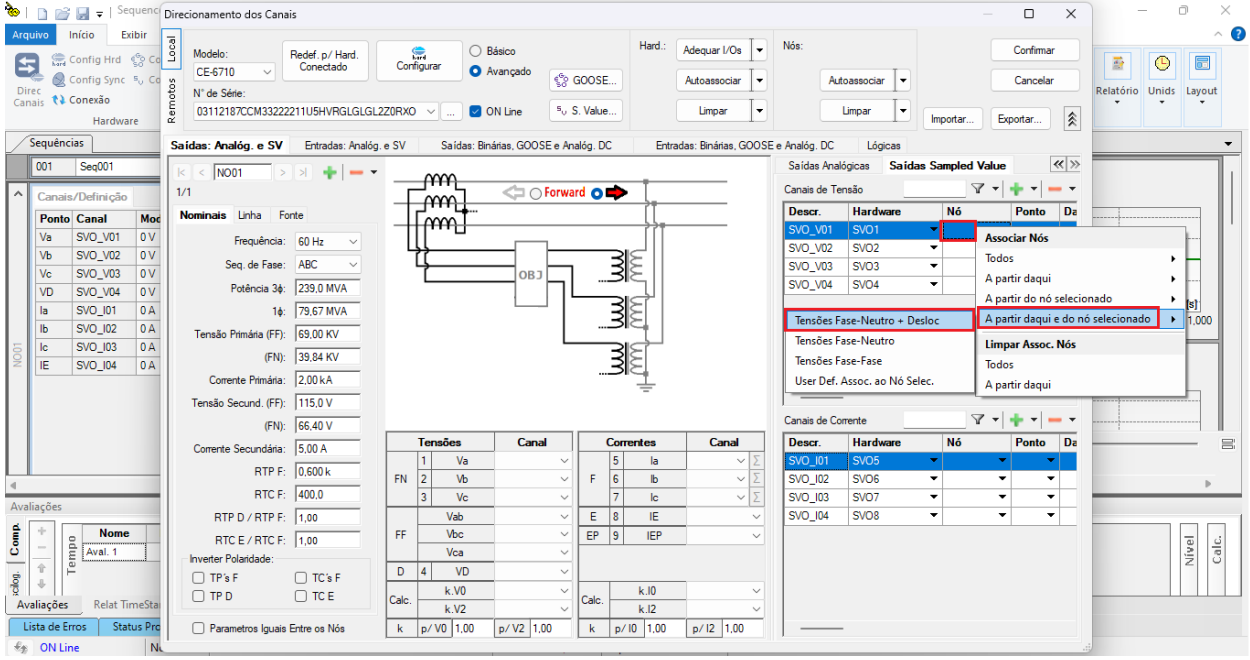

Figura 9

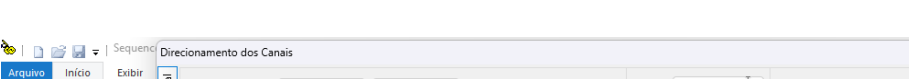

Repita o procedimento para os canais de corrente.

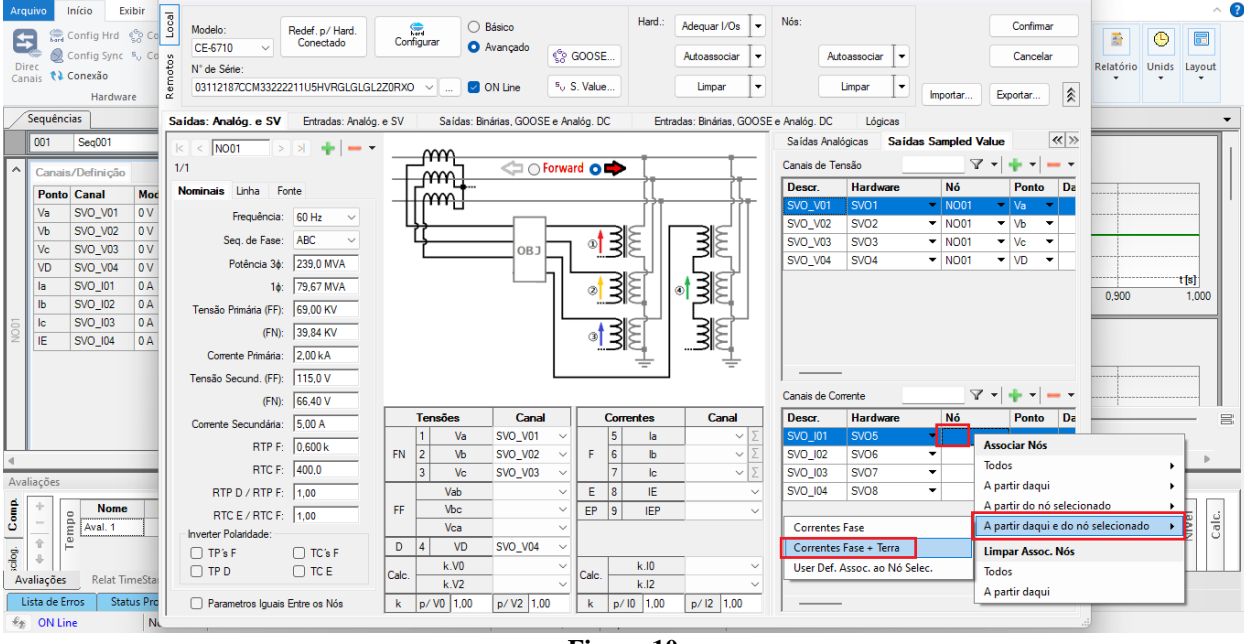

Figura 10

Criados os canais clique em "Confirmar".

0 X

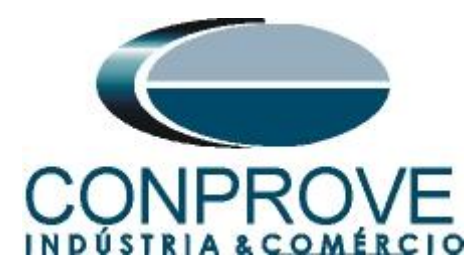

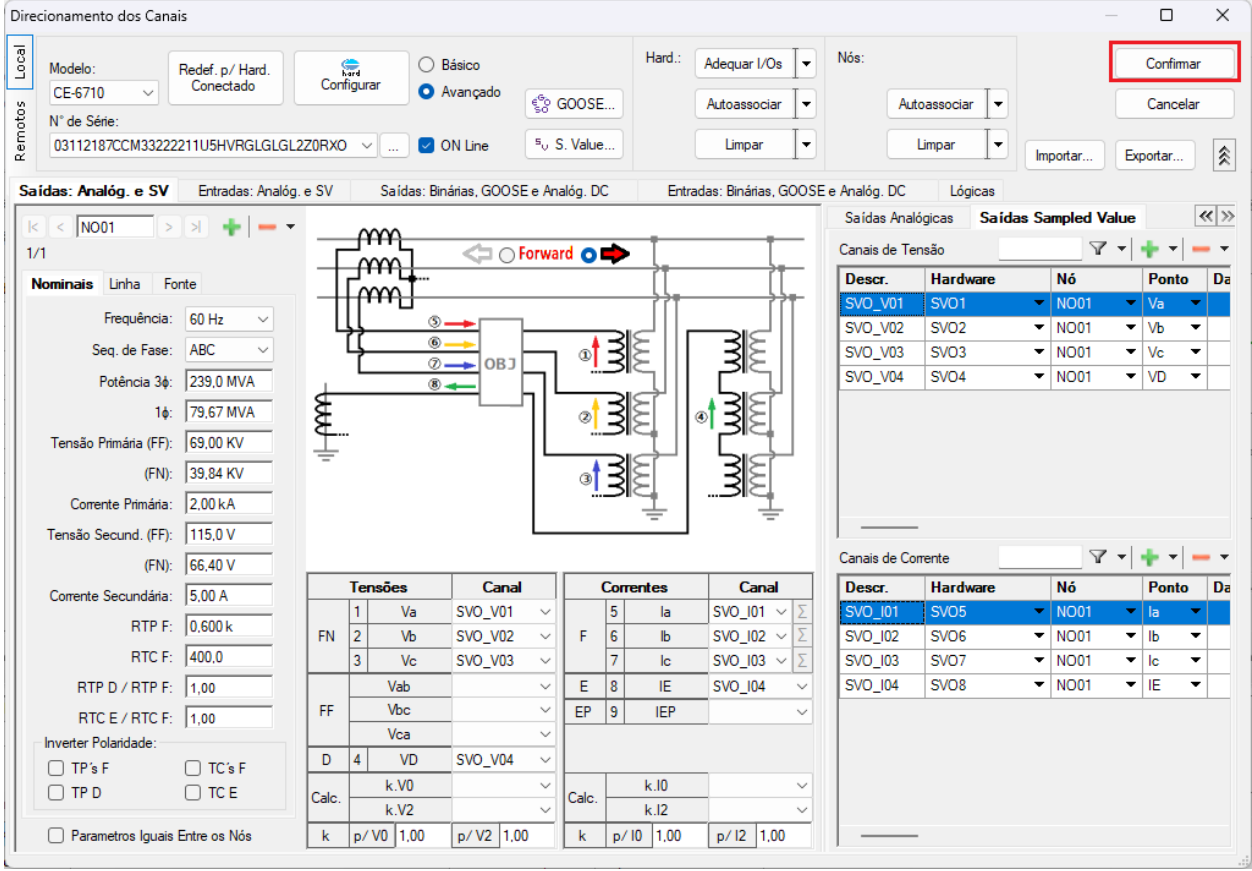

Figura 11

Clique no ícone *"Ajustes"* e na aba *"Sistema"* ajuste os valores de tensões e correntes tanto primários como secundários.

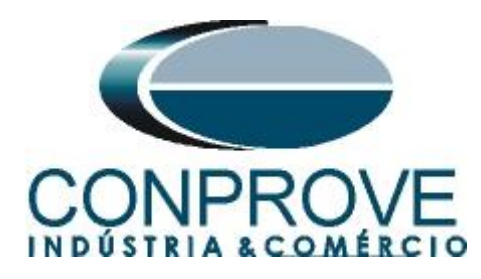

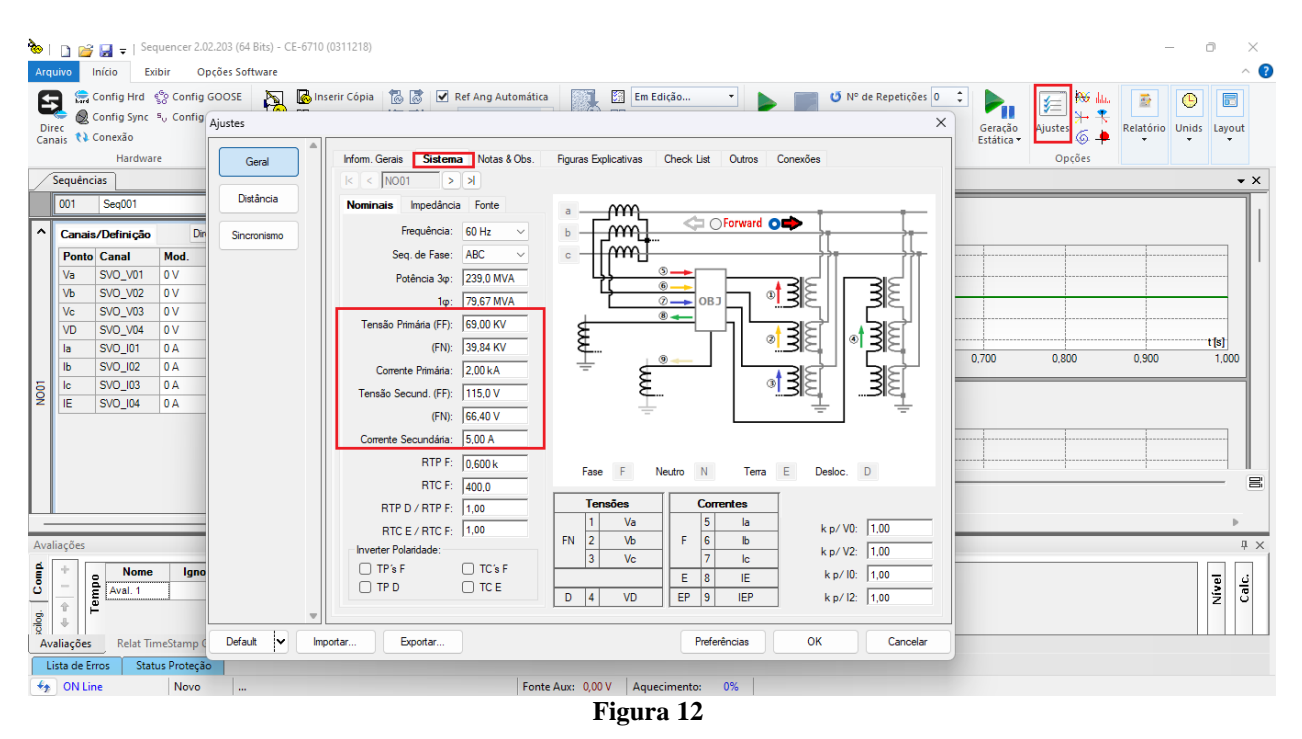

# 5. Configurações das Mensagens SAMPLED VALUE

O próximo passo é abrir o dataset que contém as mensagens SAMPLED VALUE e vincular com as saídas SAMPLED VALUE da mala de teste. Clique no ícone "*Config SV*".

| I I I I I I I I I I I I I I I I I I I                                                                                                    | Bits) - CE-6710 (0311218)<br>tware |             |                                                                      |                            |                |                           |            |        |              |                       |                                  | _         | • • ×<br>^ ?  |
|----------------------------------------------------------------------------------------------------|------------------------------------|-------------|----------------------------------------------------------------------|----------------------------|----------------|---------------------------|------------|--------|--------------|-----------------------|----------------------------------|-----------|---------------|
| Direc<br>Canais<br>() Conexão                                                                                                    | Inserir<br>Nova                    | 5 5<br>5 6' | <ul> <li>Ref Ang Autor</li> <li>Va</li> <li>Separar Nós/B</li> </ul> | mática<br>Reedi<br>in Test | Em Ediçã       | <b>io ▼</b><br>ste<br>dos | Iniciar Pa | orar   | lepetições O | Geração<br>Estática • | j≡ <mark>₩ lu.</mark><br>Ajustes | Relatório | Unids Layout  |
| Hardware                                                                                                    |                                    | Sequência   |                                                                      |                            | Resultado      | 5                         |            | Ge     | ração        |                       | Opções                           |           |               |
| Sequencias -                                                                                                    | • X Forma de Onda                  | Fasores     | rajetórias                                                           | Harmönicas /               | Sincronoscópio | Plano Z                   |            | 1      |              |                       | 1                                |           | - ×           |
| 001 Seq001                                                                                                    | 1,0                                | 0           |                                                                      |                            |                |                           |            |        |              |                       |                                  |           |               |
| ✓ NO01                                                                                                    | _                                  | -2,00n      |                                                                      |                            |                |                           |            |        |              |                       |                                  |           |               |
| ✓ Saidas Analog. DC                                                                                                    | _                                  | -4,00n      | 100.0m                                                               | 200.0m                     | 300 Om         | 400                       | Jm         | 0.500  | 0.600        | 0 700                 | 0.800                            | 0.900     | t[s]<br>1 000 |
| ✓ Saídas Binárias                                                                                                    | _                                  |             |                                                                      | 200,000                    |                |                           |            |        |              |                       | 0,000                            |           |               |
| ✓ Saídas GOOSE                                                                                                    | NO01 - Correntes                   |             |                                                                      |                            |                |                           |            |        |              |                       |                                  |           |               |
| ✓ Tempo e Avanço                                                                                                    | V SVO_IUI                          | V 51        | 0_102                                                                | /j_SVO_103                 | V SVO_I        | 04                        |            |        |              |                       |                                  |           |               |
|                                                                                                    |                                    | 4.00n 1.[A  |                                                                      |                            |                |                           |            |        |              |                       |                                  |           |               |
|                                                                                                    |                                    | 2,00n       |                                                                      |                            |                |                           |            |        |              |                       |                                  |           |               |
|                                                                                                    |                                    | 0           |                                                                      |                            |                |                           |            |        |              |                       |                                  |           |               |
|                                                                                                    |                                    | -2,00n      |                                                                      |                            |                |                           |            |        |              |                       |                                  |           |               |
|                                                                                                    |                                    | -4,00n      | 100.0                                                                | 000.0                      | 000.0          |                           |            | 0.500  |              | 0.700                 | 0.000                            |           | t[s]          |
|                                                                                                    |                                    | 0           | 100,0m                                                               | 200,0m                     | i 300,0m       | 400,1                     | Jm         | 0,500  | 0,600        | 0,700                 | 0,800                            | 0,900     | 1,000         |
|                                                                                                    | +  +   +  +  + <b>≢</b>            | 0-          |                                                                      |                            |                |                           |            |        |              |                       |                                  |           |               |
|                                                                                                    |                                    | 0 0         |                                                                      |                            |                |                           |            |        |              |                       |                                  |           |               |
|                                                                                                    |                                    | 4           |                                                                      |                            |                |                           |            |        |              |                       |                                  |           | Þ             |
| Avaliações                                                                                                    |                                    |             |                                                                      |                            |                |                           |            |        |              |                       |                                  |           | 4 ×           |
| Nome Ignorarantes                                                                                                    | Início                             | Fim         | Tnominal                                                             | Tdesvio-                   | Tdesvio+       | Treal                     | Tdesvio    | Status |              |                       |                                  |           | - J           |
| Image: Constraint of the second second s |                                    |             | 0 s                                                                  | 0 s                        | 0 s            | 0 s                       | 0          | 5      |              |                       |                                  |           | Cal           |
| Lista de Erros Status Proteção                                                                                                    |                                    |             |                                                                      |                            |                |                           |            |        |              |                       |                                  |           |               |
| 🍫 ON Line Novo                                                                                                    |                                    |             |                                                                      | Fonte Aux: 0,0             | 00 V Aquecin   | nento: 0%                 |            |        |              |                       |                                  |           |               |
|                                                                                                    |                                    |             |                                                                      |                            |                |                           |            |        |              |                       |                                  |           |               |

Figura 13

Rua Visconde de Ouro Preto, 77 - Bairro Custódio Pereira - Uberlândia – MG - CEP 38405-202 Fone (34) 3218-6800 Home Page: www.conprove.com - E-mail: conprove@conprove.com.br

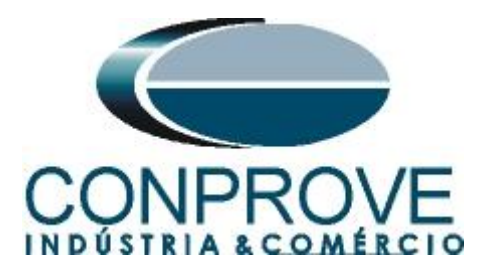

Na tela seguinte deve-se abrir o arquivo do tipo "SCL", ou seja, em um dos seguintes formatos: **\*icd**, **\*cid**, **\*scd**, **\*iid**, **\*sed** e **\*ssd**. Clicando no botão "Importar SCL".

| <sup>5</sup> M <sub>U</sub> Configurações das Mensagens SMV                                                                                                    |                                                                                                    |                       |                         | - 0 ×       |
|----------------------------------------------------------------------------------------------------|----------------------------------------------------------------------------------------------------|-----------------------|-------------------------|-------------|
| Importar SCL         Todos TRUE p/ Envio:         Legenda:           Simulation BIT         Recebidos         Important SCL           Sniffer         Quality test BIT (g.test)         Important SCL                                                                                                    | <ul> <li>Enviados/Recebidos</li> <li>a Não mapeável</li> </ul>                                                                                                    |                       | Mensagens Sampled Value | Todas SV    |
| Receber Definir filtros                                                                                                    | Enviar                                                                                                    | Verificar duplicidade |                         |             |
| 21     21     ▼     +     -       ← \$VU_002     ← \$VU_003     +     +     +       ← \$VU_005     ← \$VU_005     +     +     +       ← \$VU_005     ← \$VU_006     +     +     +       ← \$VU_005     ← \$VU_006     +     +     +       ← \$VU_005     ← \$VU_006     +     +     +       ← \$VU_005     ← \$VU_006     +     +     +       ← \$VU_006     +     +     +     +       ← \$VU_006     +     +     +     +       ← \$VU_006     +     +     +     +       ← \$VU_006     +     +     +     +       ← \$VU_006     +     +     +     +       ← \$VU_008     +     +     +     + | 2↓ 2↓         ▼           → \$VO_V01         →           → \$VO_V02         →           → \$VO_V03         →           → \$VO_V04         →           → \$VO_U02         →           → \$VO_U03         →           → \$VO_U04         →           → \$VO_012         →           → \$VO_012         →           → \$VO_013         →           → \$VO_014         →           → \$VO_001         →           → \$VO_002         →           → \$VO_003         →           → \$VO_005         →           → \$VO_006         →           → \$VO_008         →           → \$VO_009         → | +                     | 21 21                   |             |
| Selecione um dado mapeado                                                                                                    | Selecione um dado mapeado                                                                                                    |                       |                         |             |
| Habiirta relatorio com estat isticas de tempo                                                                                                    |                                                                                                    |                       |                         |             |
| U Iratamento de Erro Definir                                                                                                    | Simulação de Erro Definir                                                                                                    |                       |                         | OK Cancelar |

Figura 14

Abra o arquivo desejado, nesse caso utiliza-se um arquivo que já acompanha o software CTC *"ExemploSV.scd"* encontrado no seguinte caminho: *"C:\Program Files\Conprove\CTC\Subst IEC61850"*.

| Importar arquivo de mensagem Sa                   | ampled Value (p/ ConproveOSD | ialog)               |                    |                     |                   |         |   |                                | ×    |
|---------------------------------------------------|------------------------------|----------------------|--------------------|---------------------|-------------------|---------|---|--------------------------------|------|
| $\leftrightarrow \rightarrow \checkmark \uparrow$ | Este Computador > OS (C:) >  | Program Files > Conp | prove > CTC > Subs | t IEC61850          |                   |         | С |                                |      |
| Organizar 👻 Nova pasta                            |                              |                      |                    |                     |                   |         |   | ■ - □                          | ?    |
| 🚽 Downloads                                       | *                            | Nome                 |                    | Data de modificação | Тіро              | Tamanho |   |                                |      |
| Documentos                                        | *                            | Exemplo.scd          |                    | 23/05/2009 16:17    | Architect.ScdFile | 408 KB  |   |                                |      |
| 🔀 Imagens                                         | *                            | ExemploSV.scd        |                    | 05/06/2019 07:52    | Architect.ScdFile | 69 KB   |   |                                |      |
| 🕐 Músicas                                         | *                            |                      |                    |                     |                   |         |   |                                |      |
| Nome: Ex                                          | emploSV.scd                  |                      |                    |                     |                   |         | ~ | Arquivos SCL (*icd, *cid, *scd | ,* ~ |
|                                                   |                              |                      |                    |                     |                   |         |   | Abrir Cancel                   | ar;  |

Figura 15

Em seguida clique em "OK".

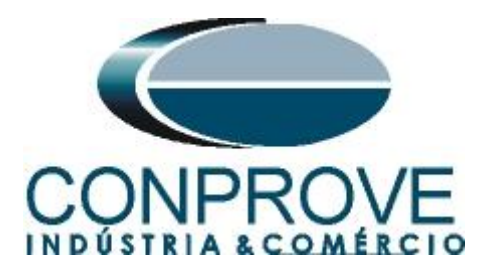

| Selecio | nar Importação                        |    | ×        |
|---------|---------------------------------------|----|----------|
| Tipo:   | Adicionar aos dados existentes $\lor$ |    |          |
|         | Todos<br>MSVCB01                      |    |          |
|         |                                       | ок | Cancelar |
|         |                                       |    |          |

Figura 16

Clique com o botão direito do mouse em cima do dataset e escolha as opções "Auto Mapear > Envio > Todos".

| Todos TRUE p/ Envio:                                                                                                    | Legenda:         |                                                                                                    |   |                    | Mene                  | anene Sampled Value                                                                                                    | Todas S                                                                                                    | 1                                                       |             |   |
|----------------------------------------------------------------------------------------------------|------------------|----------------------------------------------------------------------------------------------------|---|--------------------|-----------------------|----------------------------------------------------------------------------------------------------|----------------------------------------------------------------------------------------------------|---------------------------------------------------------|-------------|---|
| Importar SCL Simulation BIT                                                                                                    | a Recebidos a Er | nviados/Recebidos                                                                                                    |   |                    |                       |                                                                                                    |                                                                                                    | ·                                                       |             | - |
| Sniffer     Quality test BIT (q.test)                                                                                                    | Enviados a Ná    | ăo mapeável                                                                                                    |   |                    | Z ¥ 2                 | e                                                                                                    | _ v •                                                                                                    | Default                                                 | •           | 1 |
| Receber           ↓ 1         ▼ •           ← SVI_D01         ← SVI_D02           ← SVI_D03         ← SVI_D03           ← SVI_D04         ← SVI_D05           ← SVI_D05         ← SVI_D06           ← SVI_D07         ← SVI_D08 |                  | wiar<br>2↑ V02<br>⇒ SV0_V02<br>⇒ SV0_V03<br>⇒ SV0_V04<br>⇒ SV0_0101<br>⇒ SV0_02<br>⇒ SV0_02<br>⇒ SV0_03<br>⇒ SV0_02<br>⇒ SV0_013<br>⇒ SV0_011<br>⇒ SV0_02 | T | enficar duploidade |                       | MSVCB01MU02/LLN085V9MS                                                                                                    | Canal de C<br>Canal de C<br>Canal de C<br>Editar<br>Remover<br>Remover te<br>Remover a<br>Expandir to<br>Comprimir | orrente<br>nsão<br>odos<br>partir daqui<br>dos<br>todos |             |   |
|                                                                                                    |                  | SVO_D03     SVO_D03     SVO_D04     SVO_D05     SVO_D05     SVO_D06     SVO_D07     SVO_D08     SVO_D08                                                   |   |                    |                       | Image and the state of the state of the | Auto Mape<br>MSVCB01MU02/L<br>MSVCB01MU02/L<br>Todos<br>A partir daqui<br>A partir daqui e                         | INSERVICEOT                                             | ,<br>,<br>, |   |
| Selecione um dado mapeado                                                                                                    | S                | elecione um dado mapeado                                                                                                    |   |                    | S<br>S<br>E<br>M      | ecurity<br>Grand-Master ID<br>Sincronismo<br>indereço MAC Dest<br>Jodo MAC Origem<br>indereço MAC Orig                                                                                                    | 0<br>01:0C:CD:04:03:00<br>Automática<br>F0:4D:A2:87:A4:55                                                          | <b>)</b><br>3                                           |             |   |
| ). Hakilita ralatório nom astatísticas da tamon                                                                                                    |                  |                                                                                                    |   |                    | Refe<br>Nome<br>Tipo: | rência Controle Sampled Valu<br>do DataSet<br>Texto                                                                                                    | ie                                                                                                    |                                                         |             |   |
| Testamente de Emplorier                                                                                                    |                  | imulação de Erro Definir                                                                                                    |   |                    |                       |                                                                                                    |                                                                                                    | 04                                                      |             |   |

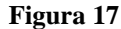

Em seguida escolha as opções.

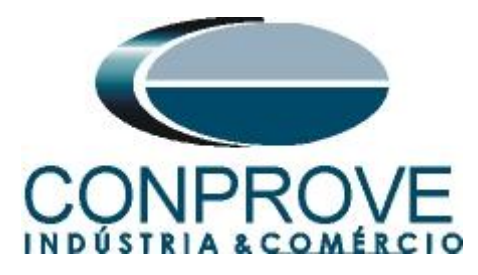

| Todos TRUE p/ Envio:                                                                                                    | Legenda:           |                                                             |                                                                 |                                                              | Mensagens Sampleo                                                                                                    | d Value                                                                                                    | Todas SV                      |                                                                                    |           |     |
|----------------------------------------------------------------------------------------------------|--------------------|-------------------------------------------------------------|-----------------------------------------------------------------|--------------------------------------------------------------|----------------------------------------------------------------------------------------------------|----------------------------------------------------------------------------------------------------|-------------------------------|------------------------------------------------------------------------------------|-----------|-----|
| Simulation BIT Quality test BIT (q.test)                                                                                                    | Recebidos Enviados | <ul> <li>Enviados/Recebido</li> <li>Não mapeável</li> </ul> | 8                                                               |                                                              | 2↓ 2↑                                                                                                    | 4.4                                                                                                    |                               | +                                                                                  | <u>↑↓</u> | F : |
| Receber                                                                                                    | Definir filtros    | Enviar                                                      |                                                                 | Verificar duplicidade                                        | Nome                                                                                                    | MU02/ULN0\$S\/\$MS\/CR01                                                                                                    | Det                           | ault                                                                               |           | _   |
| ↓ 21<br>↓ 21<br>↓ 21<br>↓ 21<br>↓ 21<br>↓ 21<br>↓ 21<br>↓ 21<br>↓ 27<br>↓ 27<br>↓ | + - •              |                                                             | Todos mapešveis<br>Todos desse mesmo t<br>Todos mapefveis desse | ipo de atributo<br>se DataSet<br>jo de atributo desse DataSe | 21 21       21 21       Parāmetros d     Referêncis Dat     Não difere     Light Editi     t → Partir da                                                | DataSet Canal de Corrente Canal de Corrente Canal de Tensão Editar Remover Remover todos Remover a partir daqui Expandir todos Comprimir todos Auto Mapear Intole Sangled Value MSVCE0 taster MSVCE0 taster MSVCE0 taster NSVCE0 taster NSVCE0 t | Ma<br>Fav<br>Rec<br>os<br>A p | pear Mensagens<br>oritos<br>«bimento<br>io<br>par Mapeamento<br>los<br>antir daqui | •         |     |
| Selecione um dado mapeado                                                                                                    |                    | Selecione um dado                                           | mapeado                                                         |                                                              | Security<br>> Grand-Maste<br>> Sincronismo<br>Endereço MAC<br>Modo MAC Ori<br><u>Endereço MAC</u><br>Referência Contr<br>Nome do DataSet<br>Tipo: Texto | ar ID 0 C Dest 01:0C:CC igem Automátic Coria F0:4D:A2 Toble Sampled Value                                                                                                    | :04:03:00<br>:a<br>:87:A4:58  |                                                                                    |           |     |
| nabilita relatorio com estat isticas de tempo                                                                                                    |                    |                                                             |                                                                 |                                                              |                                                                                                    |                                                                                                    |                               |                                                                                    |           |     |

Figura 18

Observe que os canais de corrente e tensão foram mapeados com as saídas SV.

| M <sub>U</sub> Configurações das Mensagens SMV                                                                                                    |                                       |                                                                                                    |                                                                                         |                       |                                                                                                    |                                                                                                    |                                                     | - 0      |
|----------------------------------------------------------------------------------------------------|---------------------------------------|----------------------------------------------------------------------------------------------------|-----------------------------------------------------------------------------------------|-----------------------|----------------------------------------------------------------------------------------------------|----------------------------------------------------------------------------------------------------|-----------------------------------------------------|----------|
| Importar SCL         Todos TRUE p/ Envio:           Simulation BIT         Simulation BIT           Quality test BIT (q.test)         In the second second seco | Legenda:<br>a Recebidos<br>a Enviados | <ul> <li>Enviados/Recebidos</li> <li>Não mapeável</li> </ul>                                                                                                    |                                                                                         |                       | Mensagens Sampled Value                                                                                                    | Tod                                                                                                    | das SV 🔶 🔶 🗸                                        | \        |
| Receber                                                                                                    | Definir filtros                       | Enviar                                                                                                    |                                                                                         | Verificar duplicidade |                                                                                                    | SVeMSVCP01                                                                                                    | Detault                                             |          |
| 24 21 ▼ -<br><- 5V_D02                                                                                                    | + - •                                 | 2↓ 21         1           ▲ 9502,001         ▲ 1022ATVTR1 Volsv           ▲ 9502,V02         ▲ 1022TVTR2 Volsv           ▲ 9502,V03         ▲ 1022TVTR2 Volsv           ▲ 9502,V03         ▲ 1022TVTR2 Volsv           ▲ 9502,V04         ▲ 1022TVTR2 Volsv           ▲ 9502,V04         ▲ 1022TVTR3 Volsv           ▲ 9502,001         ▲ 1022TVTR3 Volsv           ▲ 9502,001         ▲ 1022TVTR3 Volsv           ▲ 9502,001         ▲ 1022TVTR3 Volsv           ▲ 9502,001         ▲ 1022TVTR3 Volsv           ▲ 9502,003         ▲ 1022TVTR3 AmpSv           ▲ 1022TVTR3 AmpSv         ▲ 1022TVTR3 AmpSv           ▲ 9502,004         ▲ 1022TVTR4 AmpSv           ▲ 9502,004         ▲ 1022TVTR4 AmpSv           ▲ 9502,004         ▲ 1022TVTR4 AmpSv           ▲ 9502,004         ▲ 1022TVTR4 AmpSv | ✔ ►<br>InstMagi<br>InstMagi<br>InstMagi<br>InstMagi<br>InstMagi<br>InstMagi<br>InstMagi | +                     | E UM ISVC8011600211140     A Integer - 102ATCTR     A Integer - 102ATCTR     A Integer - 1 | AmpSvinatMagi<br>CTR1 AmpSv q<br>AmpSvinatMagi<br>CTR1 AmpSv q<br>AmpSvinatMagi<br>CTR2 AmpSv q<br>3 AmpSvinatMagi<br>CTR3 AmpSv q<br>4 NotSvinatMagi<br>TTTR1 VolSv q<br>TVTR1 VolSv q<br>MSVCB011<br>MU02<br>MSVCB01<br>MU320-MU02<br>MSVCB01 | 0000000000000<br>00000000000<br>00000000000<br>0000 |          |
| Selecione um dado mapeado                                                                                                    |                                       | Selecione um dado mapead                                                                                                    | 0                                                                                       |                       | Security<br>> Grand-Master ID<br>> Sincronismo<br>Endereço MAC Dest<br>Modo MAC Origen<br>Endereço MAC Orig<br>Referência Controle Sample<br>Nome do DataSet<br>Tipo: Texto                                                                                                    | 0<br>01:0C:CD:04<br>Automática<br>F0:4D:A2:87<br>ed Value                                                                                                    | 1:03:00<br>:A4:58                                   |          |
| Habilita relatório com estat ísticas de tempo                                                                                                    |                                       |                                                                                                    |                                                                                         |                       |                                                                                                    |                                                                                                    |                                                     |          |
| Tratamento de Erro Definir                                                                                                    |                                       | Simulação de Erro Definir.                                                                                                    |                                                                                         |                       |                                                                                                    |                                                                                                    | ОК                                                  | Cancelar |

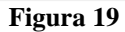

Existe a possibilidade de simular as mensagens Sampled Value com erros cujos detalhes serão visto no item 6.0. Altere a visualização para níveis primários.

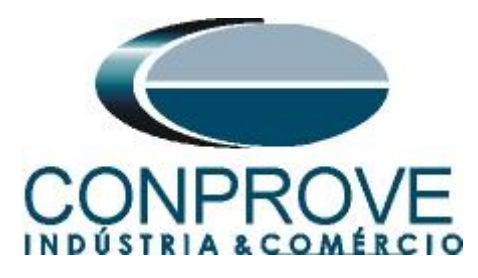

| ò   🗋 🚰 🚽 =   Sequencer 2.02.203 (64 Bits)                                                                                                    | ) - CE-6710 (0311218)                                                                                                    | - • ×                         |
|----------------------------------------------------------------------------------------------------|----------------------------------------------------------------------------------------------------|-------------------------------|
| Arquivo         Inicio         Exibir         Opções Software           Image: Config Hrd         Image: Config GOOSE         Image: Config Sync         Image: Config Sync           Direc         Image: Config Sync         Image: Config Sync         Image: Config Sync         Image: Config Sync           Canais         Image: Config Sync         Image: Config Sync         Image: Config Sync         Image: Config Sync | re<br>See Inserir Cópia<br>Seculur Todas<br>Wa<br>Separar Nóy/Bin<br>Separar Nóy/Bin<br>Set Multi Todas                                                                                                    | Relatório Unids Layout        |
| Hardware                                                                                                    | Sequência Resultados Geração Opções                                                                                                    |                               |
| Vedencias     V     Sajdas Analog, DC     Sajdas Analog, DC     Sajdas GOOSE     Tempo e Avanço                                                                                                    | Nonin de Unita de Unita y         Tables         Indecutas         Tatilitations de la factorio scopio         Pland 2           Nonin de Unita y         VISVO_V02         VISVO_V03         VISVO_V04         VISVO_V04 | Unids<br>Unids<br>0.900 1.000 |
| Avaliações                                                                                                    |                                                                                                    |                               |
| Bit         Nome         Ignorar antes           arg         arg         Aval. 1         arg           Avaliações         Relat TimeStamp GOOSE         arg                                                                                                    | Inicio Fim Tnominal Tdesvico Tdesvico Status<br>0 s 0 s 0 s 0 s 0 s 0 s                                                                                                    | Nível<br>Calc.                |
| Lista de Erros Status Proteção                                                                                                    | Easte Auro 0.001/ Aurosinester 08                                                                                                    |                               |
| The Novo                                                                                                    | Figure 20                                                                                                    |                               |

Figura 20

Clique no "*NO01*" escolha os valores de tensão e corrente, configure o tempo de cada sequência e faça as avaliações de pickup, tempo etc. Por fim clique no botão "*Iniciar*".

| te an an an an an an an an an an an an an | ▶ ] ⊇ ⊇ ] = Sequencer 2.02.203 (64 Bits) - CE-6710 (0311218)         − |                                                                                      |                                                                                     |                                                                |                                                                                              |                                                    |                               |                 |                 |                                      |                |                        |             |                       |             |           |                      |       |
|-------------------------------------------|------------------------------------------------------------------------|--------------------------------------------------------------------------------------|-------------------------------------------------------------------------------------|----------------------------------------------------------------|----------------------------------------------------------------------------------------------|----------------------------------------------------|-------------------------------|-----------------|-----------------|--------------------------------------|----------------|------------------------|-------------|-----------------------|-------------|-----------|----------------------|-------|
| D<br>Ca                                   | irec<br>nais 🔃 C                                                       | Config Hrd<br>Config Sync<br>Conexão<br>Hardwar                                      | ි Config (<br><sup>s</sup> ං Config s<br>e                                          | goose<br>sv                                                    | Inserir<br>Nova 🚵 Excl                                                                       | erir Cópia<br>luir Sel.<br>luir Todas<br>Sequência | Va<br>Va<br>Separar Nós/E     | mática          | Em Edi          | <b>ção ▼</b><br>ieste<br>iodos<br>os | Iniciar        | of N° de R<br>T<br>Gei | epetições 0 | Geração<br>Estática • | Ajustes 6 4 | Relatório | Unids Layor          | ıt    |
|                                           | Sequênc                                                                | ias                                                                                  |                                                                                     |                                                                | • ×                                                                                          | Forma de One                                       | a Fasores Tr                  | ajetórias Ha    | armônicas Si    | ncronoscópio                         | Plano Z        |                        |             |                       |             |           |                      | • ×   |
| Ĺ                                         | 001                                                                    | Seg001                                                                               |                                                                                     |                                                                | 1.00 s                                                                                       | NO01 - Tepsões                                     |                               |                 |                 |                                      |                |                        |             |                       |             |           |                      |       |
| ^                                         | Canais                                                                 | /Definicão                                                                           | Dire                                                                                | to                                                             | × .                                                                                          | SVO_V01                                            | SVO_V0                        | 2               | SVO_V03         | SVO_V0                               | 4              |                        |             |                       |             |           |                      |       |
|                                           | Ponto                                                                  | Canal                                                                                | Mod.                                                                                | Ang.                                                           | Freq.                                                                                        |                                                    | V [V]                         |                 |                 |                                      |                |                        |             |                       |             |           |                      |       |
| N001                                      | Va<br>Vb<br>Vc<br>VD<br>Ia<br>Ib<br>Ic                                 | SVO_V01<br>SVO_V02<br>SVO_V03<br>SVO_V04<br>SVO_I01<br>SVO_I02<br>SVO_I03<br>SVO_I04 | 69,00 kV<br>69,00 kV<br>69,00 kV<br>0 V<br>2,00 kA<br>2,00 kA<br>2,00 kA<br>2,00 kA | 0°<br>-120,0°<br>120,0°<br>0°<br>0°<br>-120,0°<br>120,0°<br>0° | 60.00 Hz<br>60.00 Hz<br>60.00 Hz<br>60.00 Hz<br>60.00 Hz<br>60.00 Hz<br>60.00 Hz<br>60.00 Hz | N001 - Correntes                                   | -100.0k                       | 100.0m          | 200.0m          | 300.0m                               | 400.0m         | 0.500                  | 0,600       | 0,700                 | 0,800       | 0,900     | <u>t[s]</u><br>1,000 |       |
|                                           |                                                                        | -                                                                                    |                                                                                     |                                                                |                                                                                              | () 300_01                                          | 4.00k [[A]<br>2.00k []<br>0 0 |                 |                 |                                      | YAYA AYAA      |                        | mannama     | YAYAYAYAYA            | nnmninmn    | mmmm      | ntin inin<br>,       | 00    |
| Av                                        | aliações                                                               |                                                                                      |                                                                                     |                                                                |                                                                                              |                                                    |                               |                 |                 |                                      |                |                        |             |                       |             |           |                      | Ψ×    |
| cilog. Comp.                              | +<br>+<br>↓<br>↓                                                       | Nome<br>Aval. 1                                                                      | Ignor                                                                               | rar antes                                                      | Início                                                                                       | Fim                                                | Tnominal<br>0 s               | Tdesvio-<br>0 s | Tdesvio+<br>0 s | Treal<br>0 s                         | Tdesvio<br>0 s | Status<br>             | _           |                       |             |           | Nível                | calc. |
| Â                                         | valiações                                                              | Relat Tin                                                                            | neStamp G                                                                           | OOSE                                                           |                                                                                              |                                                    |                               |                 |                 |                                      |                |                        |             |                       |             |           |                      |       |
| 4                                         | Lista de En                                                            | ros   Statu<br>ie                                                                    | us Proteção<br>Nove                                                                 |                                                                |                                                                                              |                                                    |                               | Fonte Aux: 0    | 00 V Aquer      | imento: 0%                           |                |                        |             |                       |             |           |                      |       |
|                                           |                                                                        |                                                                                      |                                                                                     |                                                                |                                                                                              |                                                    |                               | - once Advir o  | Figura          | 1 21                                 | 1              |                        |             |                       |             |           |                      |       |

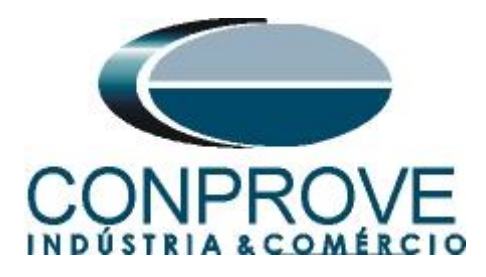

## 6. Simulação de Erro

No envio de mensagens SAMPLED VALUE é possível simular erros. Para ativar esse recurso clique no ícone "Direc Canais" no botão "Configurar" e na aba "Outros" selecione a opção "Simular Erros nas Saídas Sampled Value e Goose" e clique em "OK".

| estre Escravo 1 Escravo 2                                   | Principal Sampled Value Outros                                 |
|-------------------------------------------------------------|----------------------------------------------------------------|
| Modelo: CE-6710 Nº de Série: 03112187CCM33222211U5HVRGLGLGL | 220RXO ✓ Autônomo para Saídas Analógicas Sampled Value e Goose |
|                                                             |                                                                |
|                                                             | Expansão de Saídas GOOSE                                       |
|                                                             | Expansão de Entradas GOOSE                                     |
|                                                             | Expansão de Saídas Sampled Value                               |
|                                                             | Expansão de Entradas Sampled Value                             |
| 1 x 300 V; 250 VA                                           | Roteamento das Lógicas:                                        |
|                                                             | Saída Binária Saída Goose                                      |
|                                                             | LOG1: 0 B01 0 G01                                              |
|                                                             | LOG2: 0 BO2 0 GO2                                              |
|                                                             | LOG3: 0 BO3 0 GO3                                              |
| Assoc. Customizada                                          |                                                                |
| Padrão - Correntes:                                         |                                                                |
| O 6 x 32 A; 210 VA                                          |                                                                |
| O 3 x 64 A; 400 VA                                          | Hab. Parada Ger. Inst. P/ Hard.:                               |
| ○ 2 x 96 A; 550 VA                                          | Associada à parada do Cron. 0                                  |
| O 2 x 10,00 A; 300 VA                                       |                                                                |
| O 1 x 192 A; 1100 VA                                        | Entradas Analog, DC / AC Especiais:                            |
| 1 x 6,00 A; 360 VA                                          | VSpec: Nív. Máx.: 10,00 V 10mV; 100mV; 10V                     |
|                                                             | ISpec: Nív. Máx.: 10,00 A 2mA; 25mA; 100mA; 1A; 10A            |
|                                                             | Amplificadores: Porta Comunic. Rede:                           |
|                                                             | Velocidade dos Ventiladores: O RJ45                            |
|                                                             | Baixa V OF.O.                                                  |
|                                                             |                                                                |
| Assoc. Customizada                                          | nga 1 25 A                                                     |

Figura 22

Clique no ícone "Config SV" selecione a opção "Simulação de Erro" e clique no botão "Definir".

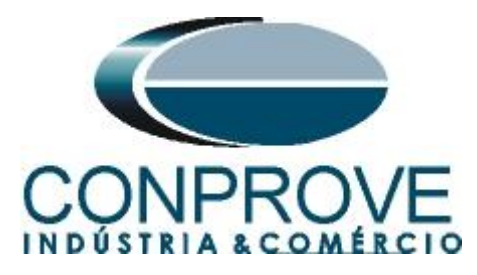

| Importar SCL                                 | Legenda:        |                                 |                     | M           | ensagens Sampled Valu                               | e To                     | das SV                                  |  |
|----------------------------------------------|-----------------|---------------------------------|---------------------|-------------|-----------------------------------------------------|--------------------------|-----------------------------------------|--|
| Guality test BIT (q.te                       | a Recebidos     | Enviados/Recebidos Não mapeável |                     | Ź           | ↓ <u>2</u> ↑                                        | 7 -                      | +                                       |  |
|                                              |                 | -                               |                     | N           | lome                                                |                          | Default                                 |  |
| ceber                                        | Definir filtros | Enviar                          |                     |             | SVCB01MU02/                                         | LLN0\$SV\$MSVCB01        |                                         |  |
| t                                            | + - •           | AT 4↓                           | 7 -                 | ÷           | A Integer - 102A                                    | .TCTR1.AmpSv.instMag.i   |                                         |  |
| SVL D01                                      |                 | E => SVO V01                    |                     |             | A BitString[14] -                                   | I02ATCTR1.AmpSv.g        | 000000000000000000000000000000000000000 |  |
| SVL D02                                      |                 |                                 | VolSv instMag i     |             | A Integer - 1028                                    | TCTR2.AmpSv.instMag.i    |                                         |  |
| SVI_002                                      |                 |                                 | .volov slatnaga     |             | A BitString[14] -                                   | 102BTCTR2 AmpSy g        | 000000000000000000000000000000000000000 |  |
| SVI_003                                      |                 | 5V0_V02                         | M-IC March          |             | A Integer + 1020                                    | TCTR3 Amp Sv inetMag i   |                                         |  |
| SVI_D04                                      |                 |                                 | .volov.instillag.i  |             | A RitStine[14]                                      | Inoctictes Ame Sula      | 000000000000000000000000000000000000000 |  |
| SVI_D05                                      |                 | B SVO_V03                       |                     |             | A bitana (02)                                       | TCTD4 Ann Su instMan i   | 000000000000000                         |  |
| SVI_D06                                      |                 | A U02CTVTR3                     | .VolSv.instMag.i    |             | A meger - 102N                                      | Inc TR4.Amp Sv Instmag I | 000000000000000000000000000000000000000 |  |
| ⊨ SVI_D07                                    |                 | B  SVO_V04                      |                     |             | BitString[14] -                                     | IUZNICIR4.Amp5v.q        | 000000000000000000000000000000000000000 |  |
| SVI_D08                                      |                 | A U02NTVTR4                     | .VolSv.instMag.i    |             | A Integer - U02                                     | ATVTR1.VolSv.instMag.i   |                                         |  |
|                                              |                 | 🖶 🥪 SVO_I01                     |                     |             | A BitString[14] -                                   | U02ATVTR1.VolSv.q        | 000000000000000000000000000000000000000 |  |
|                                              |                 | A I02ATCTR1                     | Amp Sv.inst Mag.i   |             |                                                     | <b>C</b> 7               |                                         |  |
|                                              |                 | 🖶 🌧 SVO_102                     |                     | Ž           | ↓ Ż⊺                                                | Y •                      |                                         |  |
|                                              |                 | A I02BTCTR2                     | Amp Sv.inst Mag.i   |             | Parâmetros do IED                                   |                          |                                         |  |
|                                              |                 | SVO 103                         |                     |             | Referencia Controle                                 | Sampled Value MSVCB01M   | U02/LLN0\$SV\$MSVCB01                   |  |
|                                              |                 |                                 | Amp Sv inst Mag i   |             | IFD                                                 | MSVCB01M                 | UU2/ELINU\$FIISMedsz                    |  |
|                                              |                 | SVO INA                         |                     |             | Logical Device                                      | MU02                     |                                         |  |
|                                              |                 |                                 | Anna Coulomb Mana I |             | ControlBlock                                        | MSVCB01                  |                                         |  |
|                                              |                 | NO DOL                          | Milpovinaciagi      |             | DataSet                                             |                          |                                         |  |
|                                              |                 | SVO_DOI                         |                     |             | SVID                                                | MU320-MU0                | 2-PROT                                  |  |
|                                              |                 |                                 |                     |             | AppID                                               | 0x4000                   |                                         |  |
| elecione um dado mapeado                     |                 | Selecione um dado ma            | apeado              |             | Security                                            | 0                        |                                         |  |
|                                              |                 |                                 |                     |             | > Grand-Master ID                                   |                          |                                         |  |
|                                              |                 |                                 |                     |             | Endereco MAC Dest                                   | 01:0C:CD:04              | 1:03:00                                 |  |
|                                              |                 |                                 |                     |             | Modo MAC Origem                                     | Automática               |                                         |  |
|                                              |                 |                                 |                     |             | Endereço MAC Orig                                   | F0:4D:A2:87              | :A4:5B                                  |  |
|                                              |                 |                                 |                     | F<br>N<br>T | eferência Controle S<br>ome do DataSet<br>po: Texto | Sampled Value            |                                         |  |
| labilita relatório com estatísticas de tempo |                 |                                 |                     |             | -                                                   |                          |                                         |  |
| estemante de Esse District                   |                 | Simulação de Erro               | Definir             |             |                                                     |                          | 01                                      |  |

Figura 23

Escolha o dataset e o tipo de erro que se deseja simular.

| Configura Simulação de Erro                                      |                                    |                                                                                                    | ×        |
|------------------------------------------------------------------|------------------------------------|----------------------------------------------------------------------------------------------------|----------|
| Selecione para configurar:          MSVCB01MU02/LLN0\$SV\$MSVCB0 | Configuração<br>Tipo de Simulação: | Sem Erros<br>Sem Erros<br>Perda de Pacote<br>Atraso de Pacote<br>Pacote Duplicado<br>Pacote Corrompido<br>Erros no Quality<br>Alterar Bit de Simulação<br>Perda de Sincronismo 'Falso' |          |
| 🗌 Simular Perda de Sincronismo Real                              | (P/ Todas as MUs)                  | ОК                                                                                                    | Cancelar |
| h                                                                | Figura                             | a 24                                                                                                    |          |

Rua Visconde de Ouro Preto, 77 - Bairro Custódio Pereira - Uberlândia – MG - CEP 38405-202 Fone (34) 3218-6800 Home Page: <u>www.conprove.com</u> - E-mail: conprove@conprove.com.br

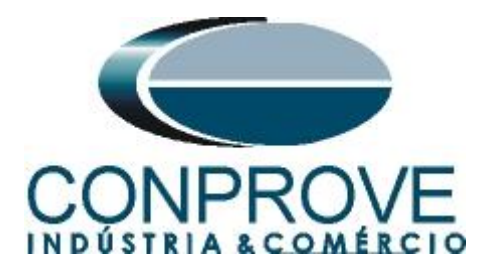

# 6.1.Perda de Pacote

Escolha o número de pacotes que serão perdidos (máximo de 255), bem como o *Sample Count* referente ao pacote que será perdido. No exemplo abaixo, serão perdidos 2 pacotes cujo *Sampled Count* são 5 e 10, respectivamente.

| Configura Simulação de Erro                                                                                                    | ×               |
|----------------------------------------------------------------------------------------------------|-----------------|
| Selecione para configurar:<br>MSVCB01MU02/LLN0\$SV\$MSVCB0<br>Tipo de Simulação:<br>Config. Perda de<br>Nº Pacotes Per<br>Posições de Pe<br>Ind Sampl<br>1 5<br>2 10 | Perda de Pacote |
| Simular Perda de Sincronismo Real (P/ Todas as MUs)                                                                                                    | OK Cancelar     |
| Figur                                                                                                    | a 25            |

# 6.2.Atraso de Pacote

Escolha o número de pacotes que serão atrasados (máximo de 23), o *Sampled Count* referente ao pacote que deverá sofrer o atraso e o *Sampled Count* de referência, a partir do qual o pacote que sofreu o atraso deverá ser enviado. No exemplo a seguir, os pacotes cujos *Sampled Count* são 5 e 10 serão enviados após os *Sampled Count* 15 e 20, respectivamente.

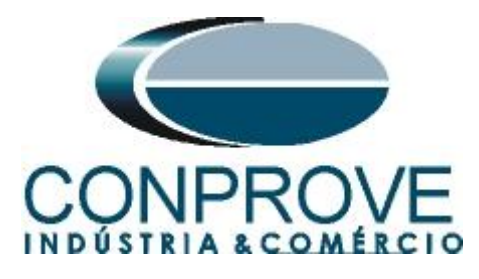

|                 |      |        | ,             |                  |
|-----------------|------|--------|---------------|------------------|
| INICTOURAENITAC |      | TECTEC |               | $\sim \sim \sim$ |
|                 | PARA | IFNIFN | <b>FIFIRI</b> | . ( ) \          |
| IN OTHER TOO    | IANA | LOILO  |               |                  |

| Configura Simulação de Erro                              |                                                                                                    | ×                                                                  |
|----------------------------------------------------------|----------------------------------------------------------------------------------------------------|--------------------------------------------------------------------|
| Selecione para configurar:<br>MSVCB01MU02/LLN0SSVSMSVCB0 | Configuração<br>Tipo de Simulação: Atraso de Pacote<br>Config. Atraso de Pacote<br>№ Pacotes Perdidos: 2<br>Posições de Perda:<br>Ind Sample Count<br>1 5<br>2 10 | Posições de Envio após Atraso:<br>Ind Sample Count<br>1 15<br>2 20 |
| Simular Perda de Sincronismo Real                        | (P/Todas as MUs)                                                                                                    | OK Cancelar                                                        |
|                                                          | Figura 26                                                                                                    |                                                                    |

## **6.3.Pacote Duplicado**

Escolha o número de pacotes que serão duplicados (máximo de 60), bem como o *Sample Count* referente a cada pacote. No exemplo abaixo, serão duplicados 3 pacotes cujos *Sample Count* são 8, 12 e 16, respectivamente.

| Configura Simulação de Erro                                                                                                    | × |
|----------------------------------------------------------------------------------------------------|---|
| Selecione para configurar:<br>MSVCB01MU02/LLN0SSVSMSVCB0<br>Tipo de Simulação: Pacote Duplicado<br>Config. Pacotes Perdidos: 3<br>Posições de Perda:<br>Ind Sample Count<br>1 8<br>2 12<br>3 16 |   |
| Simular Perda de Sincronismo Real (P/ Todas as MUs)     OK Cancelar                                                                                                    |   |
| Figura 27                                                                                                    |   |

Rua Visconde de Ouro Preto, 77 - Bairro Custódio Pereira - Uberlândia – MG - CEP 38405-202 Fone (34) 3218-6800 Home Page: <u>www.conprove.com</u> - E-mail: conprove@conprove.com.br

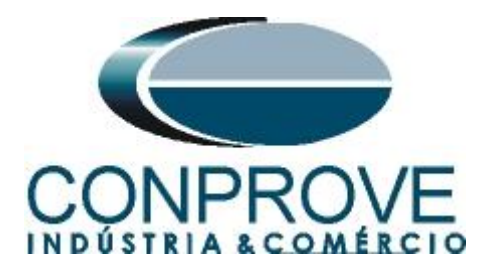

# 6.4.Pacote Corrompido

Escolha o número de pacotes que deverão ser corrompidos (máximo de 60), bem como a porcentagem que ele deverá permanecer preservado. No exemplo abaixo, será corrompido o pacote com *Sampled Count* 3, sendo que 65% estará preservado.

| Configura Simulação de Erro                                       | >                                                                                                    | K |
|-------------------------------------------------------------------|----------------------------------------------------------------------------------------------------|---|
| Selecione para configurar:           MSVCB01MU02/LLN0\$SV\$MSVCB0 | Configuração<br>Tipo de Simulação: Pacote Corrompido<br>Config. Pacote Corrompido<br>Nº Pacotes Perdidos: 1 Pacote preservado em: 65 %<br>Posições de Perda:<br>Ind Sample Count<br>1 3 |   |
| Simular Perda de Sincronismo Real                                 | P/ Todas as MUs) OK Cancelar                                                                                                    |   |
|                                                                   | Figura 28                                                                                                    |   |

# **6.5.Erros no Quality**

Nessa opção, ajustam-se quais bits do quality estarão ativos. Nesse exemplo, os bits 1, 3 e 5 estão nível lógico 1.

| Configura Simulação de Erro                               |                                               |                             |            |    | ×        |
|-----------------------------------------------------------|-----------------------------------------------|-----------------------------|------------|----|----------|
| Selecione para configurar:<br>MSVCB01MU02/LLN0SSV\$MSVCB0 | Configuração<br>Tipo de Simul<br>Config. Erro | ação: Erros<br>s no Quality | no Quality | ~  |          |
|                                                           |                                               | Valor                       | 1          |    |          |
|                                                           | Bit 0                                         | 0                           | -          |    |          |
|                                                           | Bit 1                                         | 1                           | 1          |    |          |
|                                                           | Bit 2                                         | 0                           |            |    |          |
|                                                           | Bit 3                                         | 1                           |            |    |          |
|                                                           | Bit 4                                         | 0                           |            |    |          |
|                                                           | Bit 5                                         | 1                           | ]          |    |          |
|                                                           | Bit 6                                         | 0                           |            |    |          |
|                                                           | Bit 7                                         | 0                           |            |    |          |
|                                                           | Bit 8                                         | 0                           |            |    |          |
|                                                           | Bit 9                                         | 0                           |            |    |          |
|                                                           | Bit 10                                        | 0                           |            |    |          |
|                                                           | Bit 11                                        | 0                           |            |    |          |
|                                                           | Bit 12                                        | 0                           |            |    |          |
|                                                           | Bit 13                                        | 0                           |            |    |          |
|                                                           |                                               |                             | _          |    |          |
| Simular Perda de Sincronismo Real                         | (P/ Todas as I                                | MUs)                        |            | ок | Cancelar |

Figura 29

Rua Visconde de Ouro Preto, 77 - Bairro Custódio Pereira - Uberlândia – MG - CEP 38405-202 Fone (34) 3218-6800 Home Page: <u>www.conprove.com</u> - E-mail: conprove@conprove.com.br

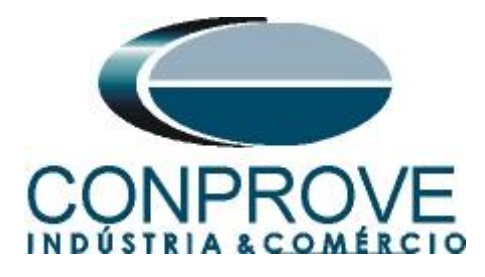

# 6.6.Alterar Bit de Simulação

Nesta simulação de erro, o *"Simulation Bit"*, que se encontra no campo *"Reserved 1"* do frame SV, terá seu valor alterado para *"True"* no momento do teste.

| Configura Simulação de Erro        |                      | _                        |    | ×        |
|------------------------------------|----------------------|--------------------------|----|----------|
| Selecione para configurar:         | Configuração         |                          |    |          |
| MSVCB01M002/LLIN095V9MSVCB0        | Tipo de Simulação:   | Alterar Bit de Simulação | ~  |          |
|                                    |                      |                          |    |          |
|                                    |                      |                          |    |          |
|                                    |                      |                          |    |          |
|                                    |                      |                          |    |          |
|                                    |                      |                          |    |          |
|                                    |                      |                          |    |          |
|                                    |                      |                          |    |          |
|                                    |                      |                          |    |          |
|                                    |                      |                          |    |          |
|                                    |                      |                          |    |          |
|                                    |                      |                          |    |          |
|                                    |                      |                          |    |          |
| 🗌 Simular Perda de Sincronismo Rea | al (P/ Todas as MUs) | C                        | ок | Cancelar |
| L                                  | Figurs               | a 30                     |    |          |

# 6.7.Perda de Sincronismo "Falso"

Nesta simulação de erro, a flag "*Sample Synch*" que se encontra no campo "*SmpSynch*" do frame SV, terá seu valor alterado para "0", indicando que está sem sincronismo, mesmo que o equipamento esteja sincronizado local ou globalmente.

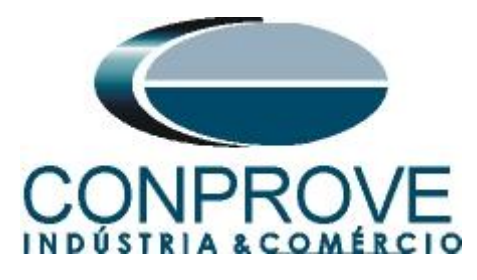

| Configura Simulação de Erro                                            |                    |                     |                | × |  |  |  |
|------------------------------------------------------------------------|--------------------|---------------------|----------------|---|--|--|--|
| Selecione para configurar:                                             | Configuração       |                     |                | _ |  |  |  |
| MSVCBUTMUUZ/LLINU\$SV\$MSVCBU                                          | Tipo de Simulação: | Perda de Sincronism | io 'Falso' 🗸 🗸 |   |  |  |  |
|                                                                        |                    |                     |                | _ |  |  |  |
|                                                                        |                    |                     |                |   |  |  |  |
|                                                                        |                    |                     |                |   |  |  |  |
|                                                                        |                    |                     |                |   |  |  |  |
|                                                                        |                    |                     |                |   |  |  |  |
|                                                                        |                    |                     |                |   |  |  |  |
|                                                                        |                    |                     |                |   |  |  |  |
|                                                                        |                    |                     |                |   |  |  |  |
|                                                                        |                    |                     |                |   |  |  |  |
|                                                                        |                    |                     |                |   |  |  |  |
|                                                                        |                    |                     |                |   |  |  |  |
|                                                                        |                    |                     |                |   |  |  |  |
|                                                                        |                    |                     |                |   |  |  |  |
| Simular Perda de Sincronismo Real (P/ Todas as MUs)     OK     Cancela |                    |                     |                |   |  |  |  |
| Figura 31                                                              |                    |                     |                |   |  |  |  |

# 6.8.Perda de Sincronismo Real (P/ todas MUs)

Esta opção é uma forma mais prática de simular a perda de sincronismo simultaneamente para todas as MUs que estiverem configuradas, mesmo que o equipamento esteja com sincronismo local ou global.

| Configura Simulação de Erro                                                                                             |                                    |           |    | ×        |
|----------------------------------------------------------------------------------------------------|------------------------------------|-----------|----|----------|
| Configura Simulação de Erro<br>Selecione para configurar:<br>CONPROVEGEN/LLN0\$SV\$SVCB1<br>CONPROVEGEN/LLN0\$SV\$SVCB2 | Configuração<br>Tipo de Simulação: | Sem Erros | ~  | ×        |
| Simular Perda de Sincronismo Real                                                                                       | (P∕ Todas as MUs)                  |           | ОК | Cancelar |
|                                                                                                    | Figura                             | a 32      |    |          |

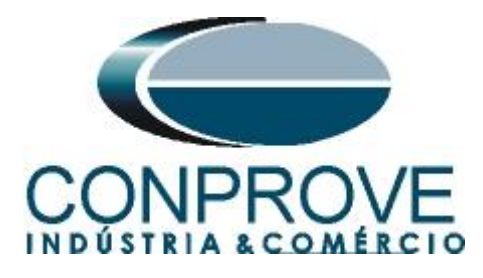

# 7. Gerando o Erro no envio

Escolha um dos tipos de erros listados anteriormente e na opção "*Tempo e Avanço*" selecione a opção "*Simular Erro Sampled Value / GO*".

| I I I I I I I I I I I I I I I I I I I                                                                                                    | Bits) - CE-6710 ((<br>ware | 311218)                                        |                                                                          |                             |                              |                     |                        |            |                |                       |                   | -              | o ×<br>^ ?   |
|----------------------------------------------------------------------------------------------------|----------------------------|------------------------------------------------|--------------------------------------------------------------------------|-----------------------------|------------------------------|---------------------|------------------------|------------|----------------|-----------------------|-------------------|----------------|--------------|
| Direc<br>Canais 11 Conexão                                                                                                    | Inserir<br>Nova            | rir Cópia 1 🐻 🐼 🛛<br>uir Sel. 17 🐯 🐼 uir Todas | <ul> <li>Ref Ang Auton</li> <li>Tempo</li> <li>Separar Nós/Bi</li> </ul> | nática<br>Reedii<br>n Testo | Em Ediç<br>Excluir Te<br>tar | ão 👻<br>ste<br>odos | Iniciar Par            | or N° de F | Repetições 0 🗘 | Geração<br>Estática • | j≡<br>Ajustes 6 ≠ | Relatório Unid | ls Layout    |
| Hardware                                                                                                    |                            | Sequência                                      |                                                                          |                             | Resultado                    | is .                |                        | Ge         | ração          |                       | Opções            |                |              |
| Sequências                                                                                                    | ▼ X                        | Forma de Onda                                  | Fasores Traj                                                             | etórias / Han               | mônicas 🖌 Sinc               | ronoscópio /        | Plano Z                |            |                |                       |                   |                | <b>▼</b> ×   |
| 001 Seq001                                                                                                    | 20,00 s                    | Saídas An. DC                                  | ☑ AO_mAdo                                                                | 01                          |                              |                     |                        |            |                |                       |                   |                |              |
| ✓ Saídas Analog. DC                                                                                                    |                            |                                                | 4,00n [Vdc]; [mAd                                                        | lc]                         |                              |                     |                        |            |                |                       |                   |                |              |
| <ul> <li>Saídas Binárias</li> </ul>                                                                                                    |                            |                                                | 2,00n                                                                    |                             |                              |                     |                        |            |                |                       |                   |                |              |
| ✓ Saidas GOOSE                                                                                                    |                            |                                                | 0                                                                        |                             |                              |                     |                        |            |                |                       |                   |                | _            |
| Tipo de Avanço         Tempo           Tempo         20,00 s                                                                                                    | •                          |                                                | -2,00n<br>-4,00n<br>0                                                    |                             |                              |                     |                        | 10.00      |                |                       |                   |                |              |
| Considerar Angulos Absolutos                                                                                                    |                            | L                                              |                                                                          |                             |                              |                     |                        |            |                |                       |                   |                |              |
| Simular Erro Sampled Value / GO                                                                                                    |                            | Saídas Binárias                                |                                                                          |                             |                              |                     |                        |            |                |                       |                   |                |              |
| Disparo p/ Software                                                                                                    | ▼                          | ☑ BO01                                         | BO02                                                                     | V 8                         | 003                          | BO04                | $\checkmark$           | BO05       | BO06           | $\checkmark$          | BO07              |                |              |
| Agu                                                                                                    |                            | <b>0</b> 000                                   | -                                                                        |                             |                              |                     |                        |            |                |                       |                   |                |              |
|                                                                                                    |                            | BO01                                           |                                                                          |                             |                              |                     |                        |            |                |                       |                   |                |              |
|                                                                                                    |                            | BO02<br>BO02                                   |                                                                          |                             |                              |                     |                        |            |                |                       |                   |                |              |
|                                                                                                    |                            | 네~ [~~] 레일 ≢                                   |                                                                          |                             |                              |                     |                        |            |                |                       |                   |                | - 8          |
|                                                                                                    |                            |                                                | 0 0                                                                      |                             |                              |                     |                        |            |                |                       |                   |                |              |
|                                                                                                    |                            |                                                | 4                                                                        |                             |                              |                     |                        |            |                |                       |                   |                | Þ            |
| Avaliações                                                                                                    |                            |                                                |                                                                          |                             |                              |                     |                        |            |                |                       |                   |                | 4 ×          |
| Image: Constraint of the second second sec | Início                     | Fim                                            | Tnominal<br>0 s                                                          | Tdesvio-<br>0 s             | Tdesvio+<br>0 s              | Treal<br>0 s        | T <b>desvio</b><br>0 s | Status     |                |                       |                   |                | ivel<br>alc. |
| Avaliações Relat TimeStamp GOOSE Lista de Erros Status Proteção                                                                                                    |                            |                                                |                                                                          |                             |                              |                     |                        |            |                |                       |                   |                |              |
| Sp ON Line Novo                                                                                                    |                            |                                                |                                                                          | Fonte Aux: 0,0              | 0 V Aquecir                  | mento: 0%           |                        |            |                |                       |                   |                |              |
|                                                                                                    |                            |                                                |                                                                          |                             |                              |                     |                        |            |                |                       |                   |                |              |

## 8. Avaliando os Erros

Figura 33

Para monitorar a rede em busca dos eventos de falha deve-se utilizar um hardware e/ou software externo. A CONPROVE possui, em seu portfólio, excelentes soluções para monitoramento de rede que podem ser verificadas no próprio site da empresa. Outra maneira de se avaliar seria utilizando um software analisador de protocolos de rede, sendo um dos softwares mais utilizados o Wireshark.

Como exemplo, mostra-se a situação de perda de pacote conforme mostrado no item "6.1" sendo analisado através do software Wireshark. Nas figuras seguintes, verifica-se os *Sample Count* 3,4 e 6 evidenciando a falta do 5.

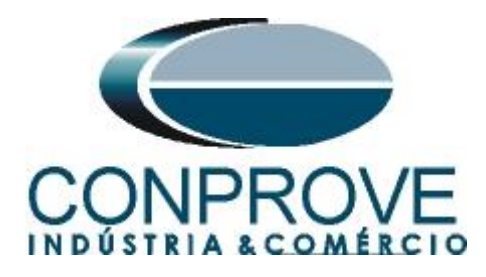

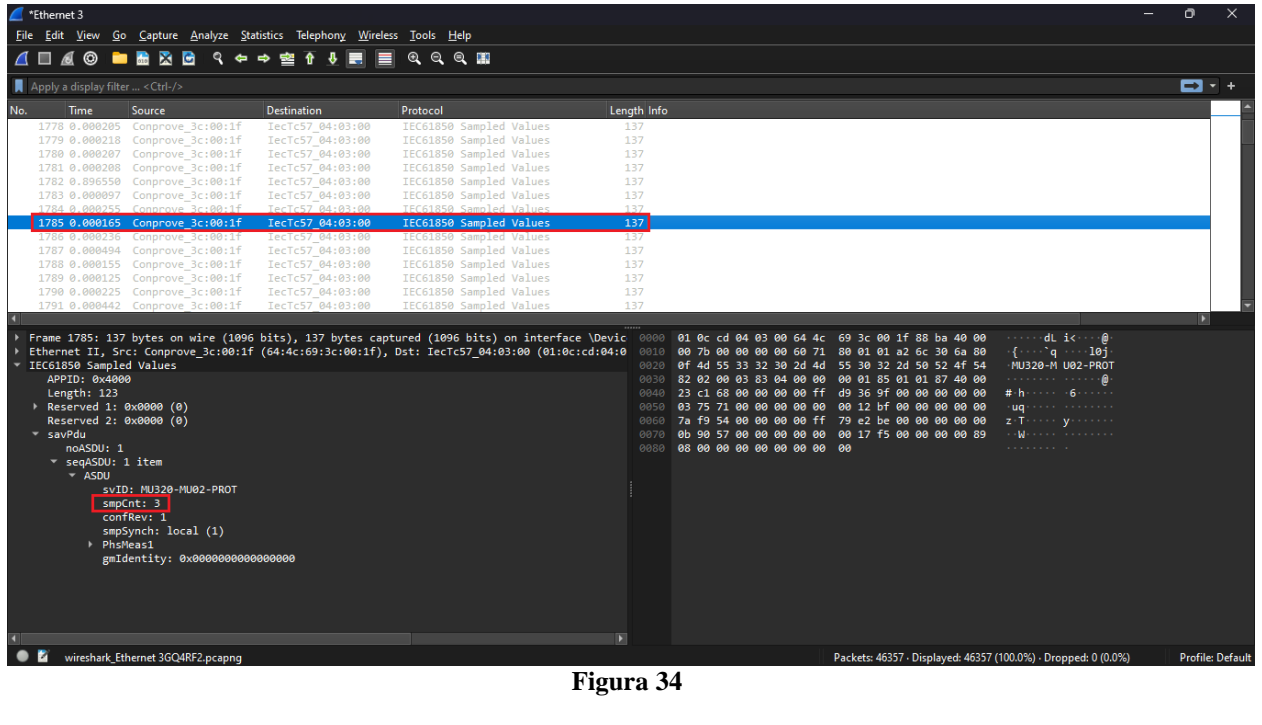

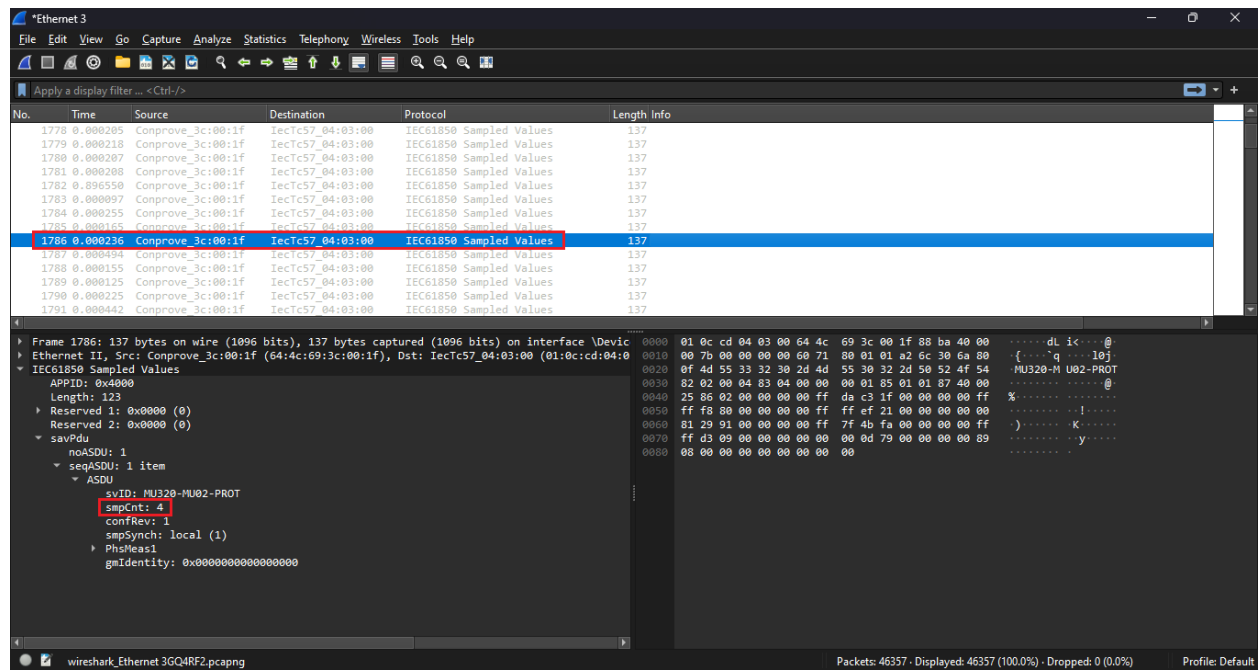

Figura 35

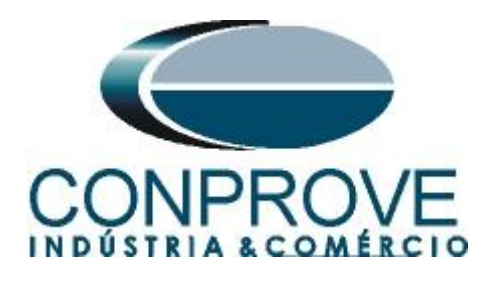

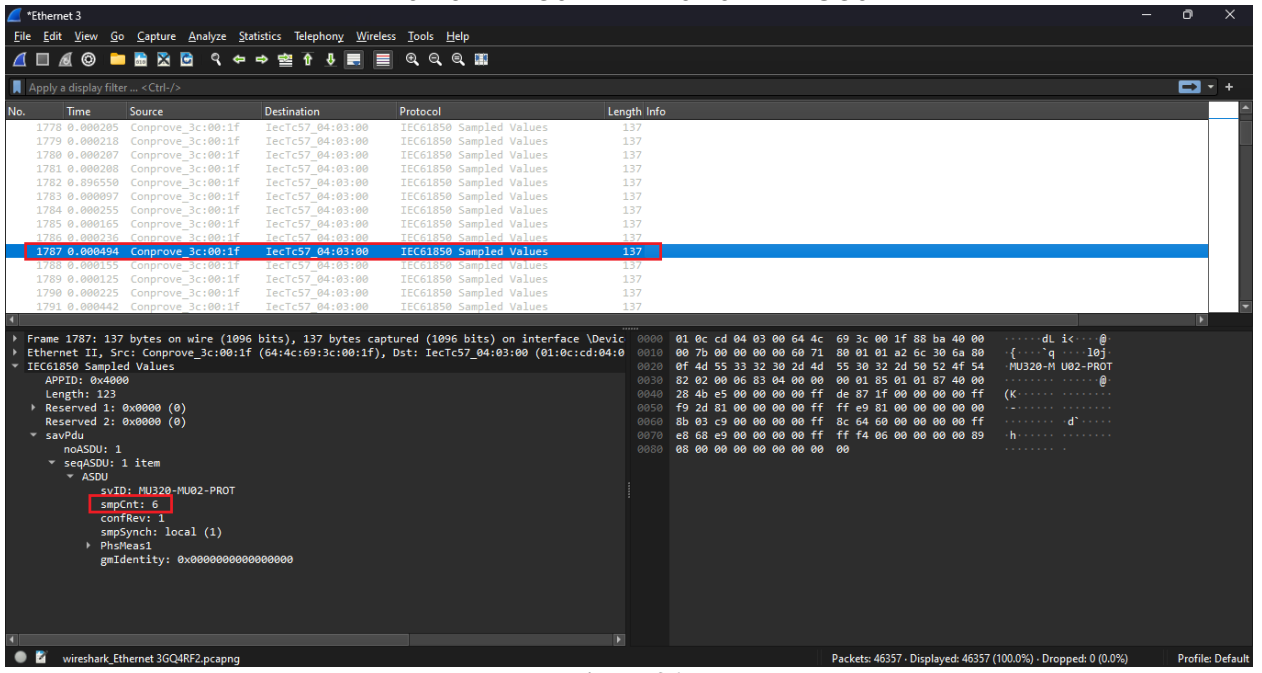

Figura 36

Continuando a análise verifica-se os Sample Count 8,9 e11 evidenciando a falta do 10.

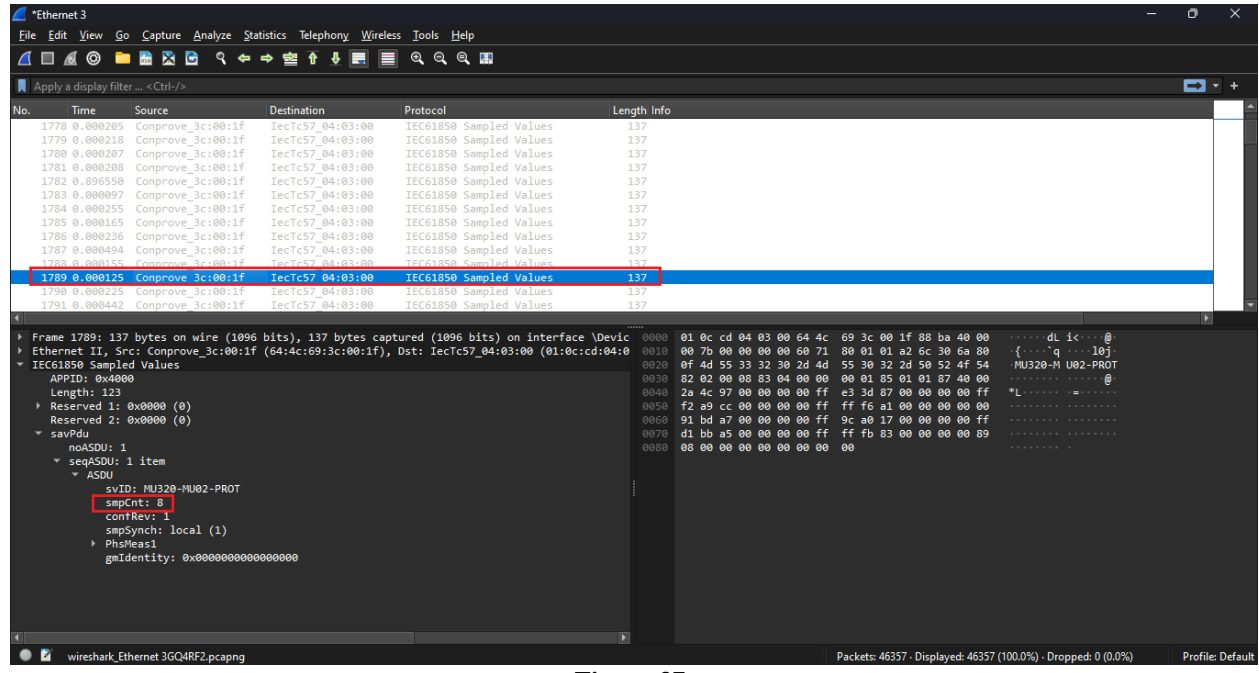

Figura 37

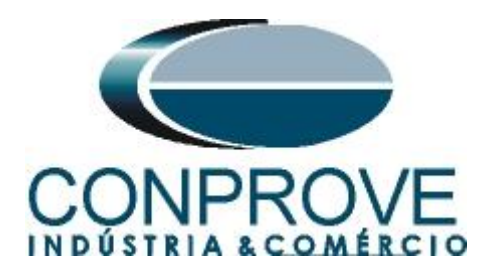

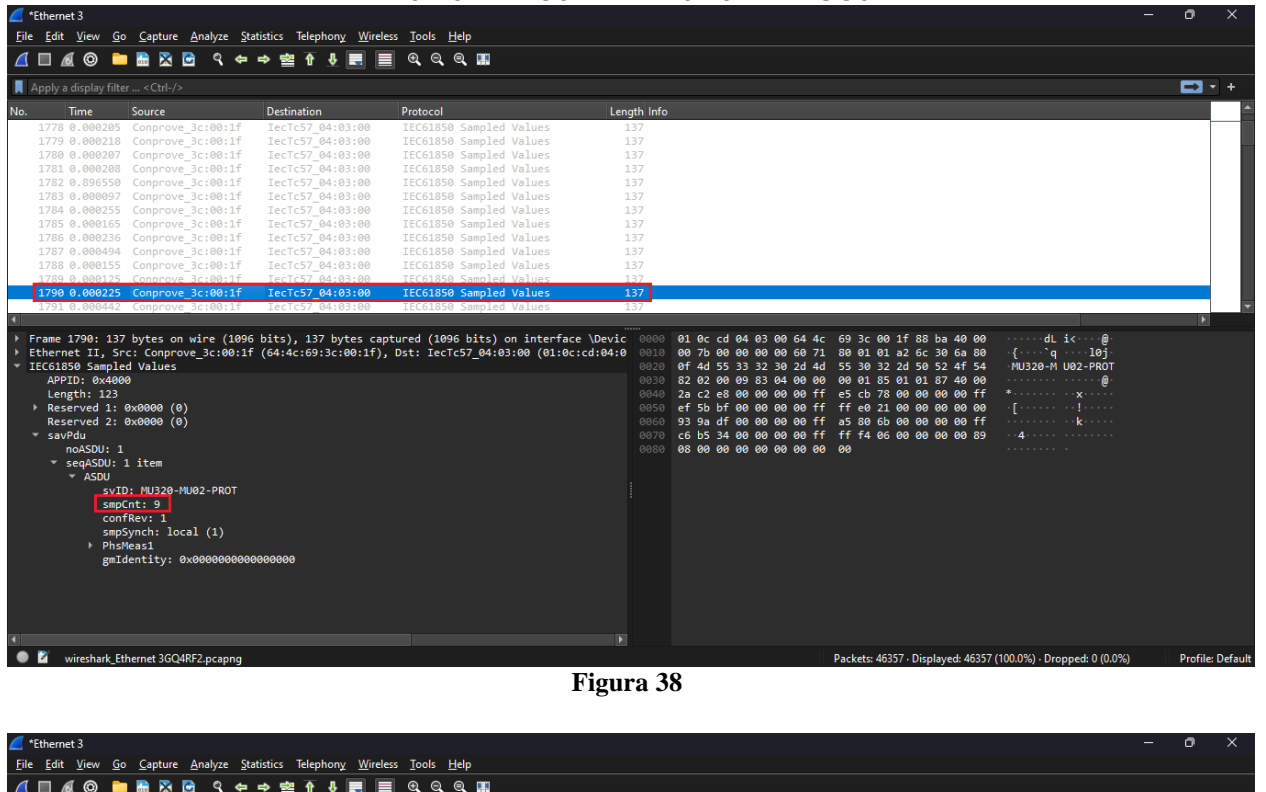

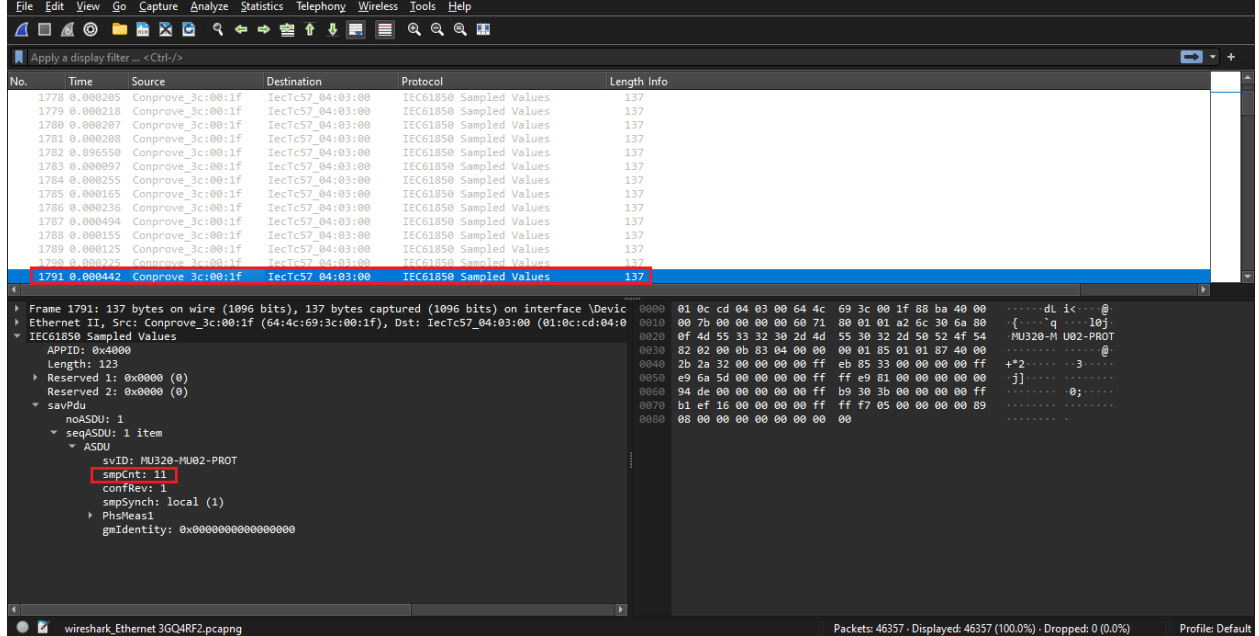

Figura 39